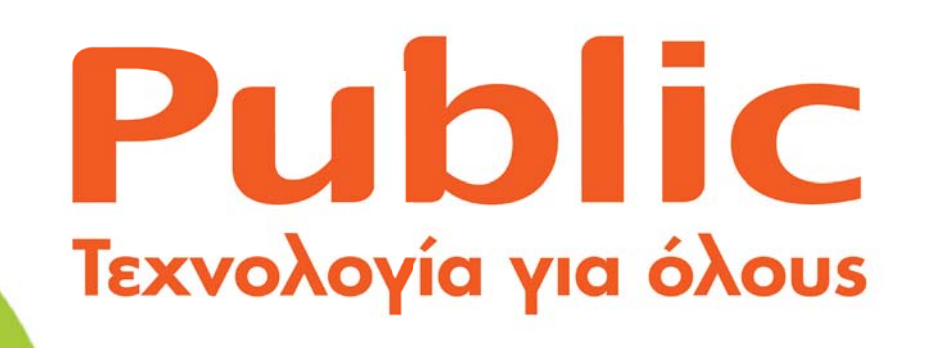

# Android Guide

Όσα θα θέλατε να γνωρίζετε για το **νο1 λειτουργικό για** smartphones και tablets

Οδηγός αγοράς για smartphones και tablets

Ρυθμίστε σωστά την Android συσκευή σας Έξυπνες λύσεις

Τα βασικά του Android

### SAMSUNG

# Phone? Tablet? It's Galaxy Note!

SAMSUNG

IDEAS

2:45 PM

Οθόνη 5.3" HD AM LED
 Γραφίδ<u>α SPen</u>

### Samsung GALAXY **Note**

I www.facebook.com/SamsungMobileGR

🕑 twitter.com/SamsungMobileGR

Samsung Electronics Hellas, Κηφισίαs 280, Χαλάνδρι, τηλ.: 2130163800, www.samsung.com/gr

# Η ώρα του Android

To Android βρίσκεται μαζί μας για τέσσερα συναπτά έτη. Αποτελεί αναμφισβήτητα, το πλέον συναρπαστικό προϊόν της Google, η οποία ξεκινώντας δεύτερη μετά την Apple, κατάφερε να φέρει το Android στην πρώτη θέση των προτιμήσεων των χρηστών.

Κατασκευαστές από όλο τον κόσμο έχουν τη δυνατότητα να χρησιμοποιούν το ανοικτό λειτουργικό και να δημιουργούν τις δικές τους συσκευές. Και το έκαναν κατά δεκάδες. Δεν αναφερόμαστε μόνο στους Premium και γνωστούς κατασκευαστές, αλλά σε δεκάδες μικρές εταιρείες, οι οποίες βρήκαν την ευκαιρία να παρουσιάσουν smartphones ή και tablets αποκτώντας πρόσβαση σε μια τεχνολογία – τεχνογνωσία, η οποία μέχρι την παρουσίαση του Android δεν υπήρχε. Το αποτέλεσμα, αναμενόμενο. Το Android αποτελεί αυτή τη στιγμή την πλέον διαδεδομένη πλατφόρμα smartphones και tablets στην αγορά με δεκάδες

εισαγωγή

Τεχνολογία για όλους

μπορέσετε να επιλέξετε αυτή που ταιριάζει καλύτερα στις ανάγκες σας.

Παρά, λοιπόν το γεγονός, που το Android είναι ιδιαίτερα διαδεδομένο υπάρχουν απορίες γύρω από αυτό με σημαντικότερες τις ακόλουθες

- Τι ακριβώς είναι αυτό το Android;
- Ποιες είναι οι εκδόσεις που κυκλοφορούν στην αγορά; και
- Γιατί όλες οι εκδόσεις έχουν ονόματα γλυκών;

Ας ξεκινήσουμε με το τι είναι το Android, το οποίο συναντάμε σε ολοένα και περισσότερες φορητές συσκευές είτε πρόκειται για smartphones είτε για tablets. Ένας ορισμός από καθηγητή πανεπιστημίου θα μπορούσε να είναι ο ακόλουθος:

"Το Android είναι ένα software stack για φορητές συσκευές, που περιλαμβάνει ένα λειτουργικό σύστημα, το απαραίτητο middleware και μια σειρά εφαρμογών. Το SDK του Android παρέχει τα εργαλεία

Το Android είναι ένα software stack για φορητές συσκευές, που περιλαμβάνει ένα λειτουργικό σύστημα, το απαραίτητο middleware και μια σειρά εφαρμογών. Το SDK του Android παρέχει τα εργαλεία και τα απαραίτητα APIs, για να μπορέσει κάποιος να αρχίσει να δημιουργεί εφαρμογές για την πλατφόρμα, χρησιμοποιώντας τη γλώσσα προγραμματισμού Java.

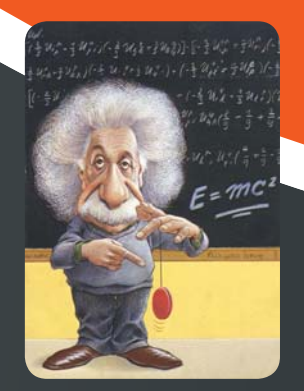

Τεχνολογία για όλους

εισαγωγή

γλώσσα προγραμματισμού Java." Ξεπερνώντας όμως τους τεχνικούς όρους, που μάλλον δεν αφορούν κανένα, το Android, που αναπτύσσεται από τη Google, περιλαμβάνει όλα τα απαραίτητα συστατικά για τη λειτουργία τηλεφώνων ή tablets, οι κατασκευαστές των οποίων επέλεξαν αυτή την πλατφόρμα. Είναι software, το οποίο είναι σχεδιασμένο να δημιουργεί ένα User Interface, με το οποίο οι χρήστες αλληλεπιδρούν με τη φορητή συσκευή. Εδώ βέβαια παρεμβαίνει σε πολλές περιπτώσεις ο κατασκευαστής, ο οποίος αλλάζει την εμπειρία της αλληλεπίδρασης με τη φορητή συσκευή Android. Χαρακτηριστικά παραδείγματα τέτοιων περιπτώσεων είναι το Sense της HTC, το TouchWiz της Samsung και το MotoBlur της Motorola. Καθένα από αυτά τα user interfaces. διαθέτουν τα δικά τους χαρακτηριστικά και έχουν σχεδιαστεί για να κάνουν ακόμα πιο φιλικό το Android.

NIC

### Περί εκδόσεων και... γλυκών

Τώρα όσον αφορά στο κομμάτι των ονομασιών, θα πρέπει να αναφερθούμε σε μια ιδιοτροπία που σχετίζεται με την ανάπτυξη του Android. Όλες οι εκδόσεις σχετίζονται με κάποιο γλυκό. Και μάλιστα υπάρχει και αλφαβητική σειρά στην ονοματολογία. Αυτή τη στιγμή στην αγορά θα συναντήσετε τρεις διαφορετικές εκδόσεις του Android. Υπάρχουν κινητά τηλέφωνα, που τρέχουν την έκδοση 2.3.x με την κωδική ονομασία **Gingerbread**, tablets τα οποία τρέχουν την έκδοση 3.x που είναι γνωστή με την ονομασία **Honeycomb** και πλέον στην αγορά γίνονται διαθέσιμες συσκευές (smartphones και tablets) με την έκδοση Android 4 ή **Ice Cream Sandwich**.

Το αποτέλεσμα είναι να υπάρχουν τουλάχιστον τρεις διαφορετικές εκδόσεις του Android που κυκλοφορούν παράλληλα στην αγορά. Αν σε αυτά συμπεριλάβουμε και τα user interfaces που αναπτύσσουν οι διάφοροι κατασκευαστές, αντιλαμβάνεται κανείς, ότι η εμπειρία των χρηστών συσκευών Android διαφέρει ανά περίπτωση. Με άλλα λόγια υπάρχει ένας πολύ μεγάλος κατακερματισμός της αγοράς. Αυτός ήταν και ο βασικός μοχλός ανάπτυξης της έκδοσης Ice Cream Sandwich (ή ICS). Αυτή η έκδοση συνδυάζει τα καλύτερα στοιχεία της έκδοσης Gingerbread με αυτά της HoneyComb (που ήταν αποκλειστικά για tablets) σε ένα ιδιαίτερα όμορφο λειτουργικό σύστημα, που παρέχει στους χρήστες μια ενιαία εμπειρία.

### Οι... παρεμβάσεις των κατασκευαστών

Όπως αναφέραμε, στην προσπάθειά τους να βελτιώσουν την εμπειρία χρήσης, οι διάφοροι κατασκευαστές συσκευών παρουσιάζουν τις δικές τους προτάσεις πάνω στο θέμα user interface, που αποτελούν το βασικό τρόπο αλληλεπίδρασης των χρηστών με τη συσκευή τους. Οι πιο γνωστές είναι οι ακόλουθες:

HTC Sense: Στην ουσία είναι ένα σύνολο, εργαλείων, χαρακτηριστικών και user interfaces, που έχει σαν στόχο την αναβάθμιση της εμπειρίας του χρήστη. Στόχος της εταιρείας είναι να σώσει στο χρήστη όσο το δυνατόν μια πιο προσωπική εμπειρία με τη συσκευή του. Αυτή τη στιγμή υπάρχουν δυο εκδόσεις. Στις παλαιότερες συσκευές που δέχονται αναβάθμιση σε Ice Cream θα βρείτε την έκδοση 3.6, ενώ στις νέες συσκευές της σειράς One, υπάρχει η έκδοση 4.0

170

beots

### Τα χαρακτηριστικά των εκδόσεων

1. 2.3.x Gingerbread: Η έκδοση που συναντάται αυτή τη στιγμή στα περισσότερα smartphones διαθέτει βελτιωμένο user interface, με καλύτερο keyboard, βελτίωση στις λειτουργίες copy/paste, αλλά και σημαντικά καλύτερη απόδοση. Φέρνει μαζί του υποστήριξη για SIP (που επιτρέπει την πραγματοποίηση κλήσεων VoIP (μέσω Internet) και επιπλέον υποστήριξη για τεχνολογίες Near Filed Communication, που παρέχει τη δυνατότητα πραγματοποίησης ηλεκτρονικών πληρωμών από τις πιο νέες συσκευές.

2. 4.0 Ice Cream Sandwich: Αποτελεί την πλέον πρόσφατη έκδοση του Android, η οποία πλέον είναι κοινή κινητά, tablets αλλά και άλλες συσκευές, που στηρίζονται στο Android. Στηρίζεται σε όλα τα

γνωστά στοιχεία, προσφέροντας εύχρηστο multi-tasking, πλούσιες ειδοποιήσεις, οθόνες με πλήρεις δυνατότητες παραμετροποίησης, εικονίδια με μέγεθος που αλλάζει και πολλά άλλα. Συνολικά προσφέρει μια σειρά από νέους τρόπους επικοινωνίας και διαμοιρασμού περιεχομένου.

3. 3.x Honeycomb: Όπως αναφέραμε πρόκειται για έκδοση που αφορούσε μόνο στα tablets με υποστήριξη για μεγαλύτερες οθόνες και αναλύσεις και έφερε μαζί του νέα χαρακτηριστικά στο user interface, αλλά και υποστήριξη για επεξεργαστές με περισσότερους του ενός πυρήνα και συνολικά ταχύτερη απόκριση. Σαν εκδόσεις κυκλοφόρησαν οι 3.1 και 3.2, με ελαφρές βελτιώσεις σε ζητήματα χρηστικότητας.

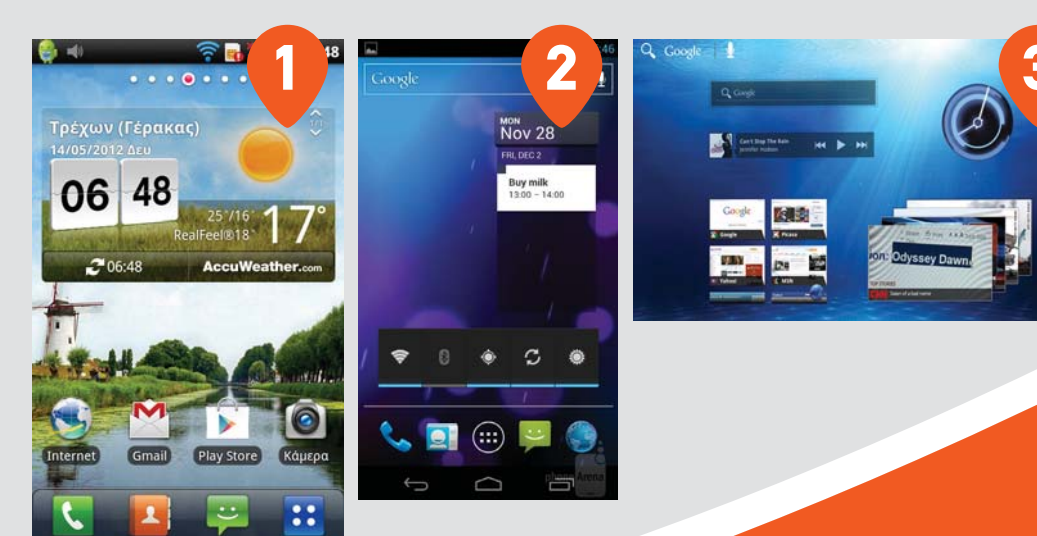

Motorola Motoblur: Αποτελεί την πρόταση της Motorola, όσον αφορά στο User Interface. Έχει δοθεί ιδιαίτερη έμφαση στην ολοκλήρωση των social media, παρέχοντας με αυτό τον τρόπο μια σαφώς προσωπική εμπειρία για το χρήστη. θυμίζουμε ότι η Motorola έχει εξαγοραστεί από την Google.

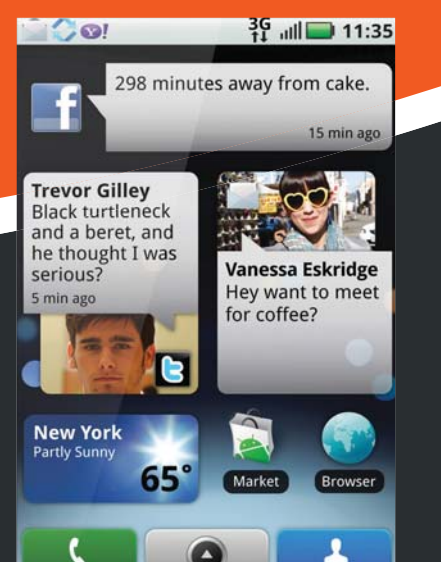

Samsung Touchwiz: Αποτελεί την πρόταση της Samsung στο κομμάτι του user interface, δίνοντας ιδιαίτερη έμφαση στην αφή. Προσφέρει μια σειρά από αναβαθμίσεις τόσο στα tablets όσο και στα smartphones με έμφαση στα πολλά widgets που παρέχουν άμεση πληροφόρηση γύρω από τα ενδιαφέροντα του χρήστη.

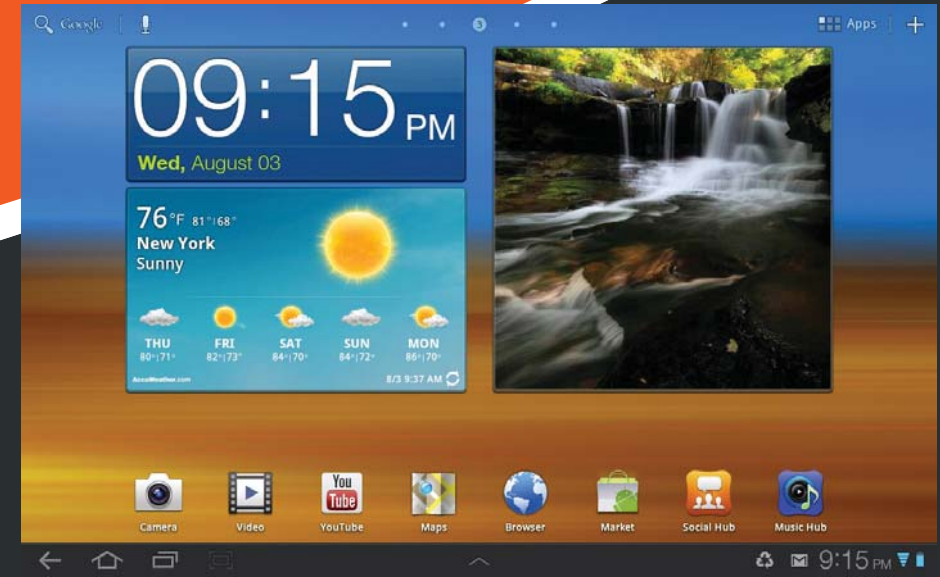

# To Android που σας ταιριάζει у

οδηγός αγοράς

Τεχνολογία για όλους

Ένα από τα μεγαλύτερα πλεονεκτήματα του Android, το γεγονός δηλαδή ότι μπορεί κανείς να το βρει σε εκατοντάδες συσκευές, αποτελεί παράλληλα και ένα "ευχάριστο πρόβλημα" όταν αποφασίσετε να αγοράσετε την νέα σας συσκευή. Ας δούμε τι πρέπει να γνωρίζετε ώστε να επιλέξετε το Android smartphone ή tablet που σας ταιριάζει.

Το αποφασίσατε! Είναι καιρός πλέον να αλλάξετε το παλιό σας κινητό και να αγοράσετε μία "έξυπνη" συσκευή που κάνει τα πάντα. Τι καλύτερο λοιπόν από ένα Android smartphone; Ή μήπως ένα Android tablet; Ακόμη και εάν έχετε αποφασίσει ανάμεσα στα δύο (δείτε και το σχετικό πλαίσιο "Smartphone ή Tablet;"), πως ακριβώς θα επιλέξετε ανάμεσα σε όλες αυτές τις συσκευές που κυκλοφορούν στην αγορά; Τι σημαίνουν όλα αυτά τα περίεργα αρχικά και χαρακτηριστικά; Τα χρειάζεστε πραγματικά; Αυτός ο οδηγός απαντά σε αυτά ακριβώς τα ερωτήματα. Ας ξεκινήσουμε λοιπόν από τα βασικά τεχνικά χαρακτηριστικά και τις δυνατότητες που θα πρέπει να γνωρίζετε προτού πάρετε την απόφασή σας. Εν συνεχεία, σε συνδυασμό με τον οδηγό αγοράς που σας καθοδηγεί βήμα προς βήμα μέσω απλών ερωτήσεων στη συσκευή που σας

ταιριάζει, θα μπορείτε να επιλέξετε το smartphone ή το tablet που σας καλύπτει.

[ ΟθΟΝΗ ] Πρόκειται για το πλέον σημαντικό στοιχείο ενός smartphone αλλά και ενός tablet. Κατ' αρχάς θα πρέπει απαραίτητα να είναι τύπου multitouch (να αντιλαμβάνεται δήλαδή δύο ή περισσότερα δάχτυλα στην επιφάνειά της), και τεχνολογίας capacitive (αγνοήστε τις οθόνες τεχνολογίας resistive αφού αυτήν τη στιγμή τουλάχιστον δεν προσφέρουν ικανοποιητική εμπειρία χρήσης). Πέρα από αυτά τα στοιχεία, μία οθόνη χαρακτηρίζεται από το μέγεθός της, την ανάλυσή της, αλλά και την τεχνολογία απεικόνισης. Οι οθόνες AMOLED και Super AMOLED είναι σίγουρα προτιμητέες (αλλά και πιο ακριβές), ενώ δεν θα προτείναμε ένα smartphone με οθόνη μικρότερη των 3"-3,5", αφού πρακτικά θα χάσετε τις πραγματικές δυνατότητες του Android.

Στο θέμα της ανάλυσης, θα σας προτείναμε να προτιμήσετε μοντέλα με οθόνη 800x480 pixels τουλάχιστον, αφού η ανάλυση καθορίζει την ποσότητα της πληροφορίας που μπορεί να απεικονιστεί στην οθόνη. Στην εν λόγω ανάλυση, τα περισσότερα παιχνίδια αλλά και οι υπόλοιπες εφαρμογές του Android λειτουργούν πολύ καλά. Θα βρείτε μοντέλα και με μεγαλύτερες αναλύσεις (έως

1280x800 pixels), τα οποία συνιστούμε

### Smartphone ń Tablet;

Παρά το γεγονός ότι αρκετοί από εμάς ερχόμαστε αντιμέτωποι με το "δίλημμα" smartphone ή tablet, στην πραγματικότητα δεν αποτελεί δίλημμα! Τα tablets και τα smartphones είναι δύο πολύ διαφορετικές κατηγορίες συσκευών, οι οποίες έχουν διαφορετική χρησιμότητα και λειτουργικότητα.

Ένα smartphone προορίζεται κυρίως

για επικοινωνία (πλέφωνο, SMS αλλά και e-mail, social media κ.λπ.), καθώς και για εργασίες που συνδέονται με το γεγονός ότι το έχουμε πάντα μαζί μας (π.χ. πλοήγηση μέσω GPS), ενώ ένα tablet προορίζεται κυρίως για πιο άνετη εργασία και ψυχαγωγία, όπως τη συγγραφή και την επιθεώρηση αρχείων, το Web surfing, τη θέαση ταινιών, το διάβασμα βιβλίων κ.λπ. Επομένως, τα πράγματα είναι απλά: • Χρειάζεστε μία συσκευή επικοινωνίας με προηγμένες δυνατότητες; Αγοράστε ένα

Android smartphone.

 Χρειάζεστε μία συσκευή για να ψυχαγωγείστε και να εργάζεστε με άνεση παντού; Αγοράστε ένα Android tablet.

#### Ανάμεσα σε δύο κόσμους

Η σημαντικότερη διαφορά μεταξύ smartphones και tablets είναι φυσικά το μέγεθος των συσκευών. Έτσι, ένα κινητό με οθόνη 4" είναι πολύ πιο φορητό (αφού χωράει στην τσέπη σας) από ένα tablet 10". Μήπως όμως ανάμεσα στις 4" και στις 10"

| Η σωστή συσκευή για κάθε χρήση |             |           |
|--------------------------------|-------------|-----------|
| Χρήση                          | Smartphone  | Tablet    |
| Ομιλία/Τηλέφωνο/SMS            | ****        | <b>**</b> |
| Web surfing                    | ***         | ****      |
| e-mail                         | <b>★★★★</b> | ***       |
| Social Media                   | ***         | ***       |
| Ενημέρωση                      | ★★★☆        | ****      |
| Ημερολόγιο/Ραντεβού            | <b>★★★★</b> | ***       |
| Επαφές                         | ****        | ★★★☆      |
| Σημειώσεις                     | ***         | ***       |
| Πλοήγηση/GPS                   | ****        | ***       |
| Παιχνίδια                      | ***         | ****      |
| Διάβασμα                       | ***         | ****      |
| Ταινίες                        | ***         | ****      |
| Μουσική                        | ****        | ★★★☆      |
| Φωτογραφίες                    | <b>**</b>   | ****      |

ανεπιφύλακτα, αρκεί να μπορείτε να διαθέσετε τα αντίστοιχα χρήματα. Τέλος, ένα πολύ σημαντικό στοιχείο σε μία οθόνη -και ειδικά σε smartphones- είναι η φωτεινότητα. Γενικά, προτιμήστε μοντέλα με υψηλή φωτεινότητα αφού ένα smartphone θα είναι μαζί σας διαρκώς και με δεδομένο ότι ζούμε σε μία ηλιόλουστη χώρα, θα χρειαστείτε υψηλή φωτεινότητα για να βλέπετε με ευκολία την οθόνη του. Στην περίπτωση των tablets, τα περισσότερα μοντέλα κινούνται στην περιοχή των 10", αλλά εάν αναζητάτε μία πιο φορητή λύση, θα βρείτε πλέον και μοντέλα από τις 7" έως τις 9". Σε κάθε περίπτωση, μην ξεχνάτε ότι όσο μεγαλύτερη η αυτονομία της συσκευής σας. 

#### [ ΕΠΕΞΕΡΓΑΣΤΗΣ ]

Τα περισσότερα Android smartphones και tablets

στηρίζονται σε επεξεργαστές αρχιτεκτονικής ARM από διάφορους κατασκευαστές. Οι βασικές διαφοροποιήσεις μεταξύ τους είναι δύο: Η συχνότητα λειτουργίας (π.χ. 1,4GHz) και ο αριθμός των πυρήνων (1, 2 ή και 4 πλέον). Μία ακόμη διαφορά είναι η απόδοση στα γραφικά, αφού συνήθως οι επεξεργαστές συνοδεύονται από συνεπεξεργαστές γραφικών, η απόδοση των οποίων είναι λίγο-πολύ ανάλογη με αυτήν του κεντρικού επεξεργαστή (οι κατασκευαστές φροντίζουν να βελτιώνουν παράλληλα και τα δύο αυτά κυκλώματα). Με δεδομένο ότι έχουν κάνει πλέον την εμφάνισή τους τετραπύρηνοι επεξεργαστές (για smartphones και tablets), ενώ αντίστοιχα οι περισσότεροι χρειαζόμαστε δυνατότητες παράλληλης επεξεργασίας (multitasking), θα σας προτείναμε να προσανατολιστείτε σε μοντέλα από 2 πυρήνες και άνω.

Αυτά τα μοντέλα διαθέτουν συνήθως και τις πιο τελευταίες εκδόσεις του Android, ενώ τα περισσότερα μπορούν να αναβαθμιστούν στην έκδοση 4.0, Ice Cream Sandwich.

### [MNHMH]

Εδώ θα συναντήσετε διάφορους τύπους. Κατ' αρχήν, έχουμε την εσωτερική μνήμη (π.χ. 1GB) η οποία είναι υπεύθυνη για τη λειτουργία της συσκευής. Όσο μεγαλύτερη αυτή η μνήμη, τόσο καλύτερη η απόδοση αλλά και η αυτονομία του κινητού ή του tablet σας.

Εν συνεχεία, θα βρούμε την ενσωματωμένη μνήμη αποθήκευσης (π.χ. 8GB ή 16GB). Αυτού του είδους η μνήμη (εφόσον υπάρχει) χρησιμεύει για τη μόνιμη αποθήκευση στοιχείων, εγγράφων και αρχείων (π.χ. φωτογραφίες, μουσική, video κ.λπ.), και είναι

υπάρχει περιθώριο για κάτι ενδιάμεσο; Κάτι που θα ενώσει αυτούς τους δύο κόσμους; Η απάντηση δεν είναι ακόμα ξεκάθαρη, αλλά πολλοί κατασκευαστές την αναζητούν παρουσιάζοντας συσκευές που συνδυάζουν πλεονεκτήματα και χαρακτηριστικά, τόσο από τη μεριά των tablets, όσο και από τη μεριά των smartphones. Τα πιο χαρακτηριστικά παραδείγματα είναι αυτό των tablets με μέγεθος 7" (με δυνατότητες επικοινωνίας και 3G), αλλά και μία ολοκαίνουργια κατηγορία συσκευών που εγκαινίασε n Samsung με την παρουσίαση του Galaxy Note που διαθέτει οθόνη 5,3". Προτού πάρετε λοιπόν την τελική απόφαση, ρίξτε μία ματιά και σε αυτές τις "ενδιάμεσες" λύσεις. Αν μη τι άλλο, αξίζουν τον κόπο!

> To Galaxy Note (κέντρο) φιλοδοξεί να γεφυρώσει το χάσμα μεταξύ smartphones (αριστερά) και tablets (δεξιά), ενσωματώνοντας οθόνη 5,3" με υψηλή ανάλυση 1280<u>x800 pixels.</u>

SAMSUNG

σε/

τύπου flash ώστε να μην καταναλώνει υψηλές ποσότητες ενέργειας. Φυσικά, όσο περισσότερη μνήμη, τόσο πιο άνετη η εργασία σας, αλλά και τόσο πιο ακριβή η συσκευή.

Τέλος, θα βρείτε και μνήμη σε μορφή κάρτας (π.χ. micro SD), κάτι ιδιαίτερα βολικό αφού μπορεί κανείς να έχει πολλαπλές κάρτες και έτσι, να έχει στη διάθεσή του απεριόριστο αποθηκευτικό χώρο. Προτιμήστε μοντέλα που διαθέτουν τέτοια δυνατότητα, αλλά να θυμάστε ότι τόσο σε θέματα απόδοσης, όσο και σε θέματα ενέργειας, η χρήση της κάρτας μνήμης δεν είναι η ιδανική.

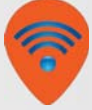

Public

Τεχνολογία για όλους

### [ΕΠΙΚΟΙΝΩΝΙΑ]

Τα σύγχρονα Android smartphones και tablets διαθέτουν όλες τις δυνατότητες επικοινωνίας: WiFi, Bluetooth, GSM, 3G/HSPA, ακόμη και 4G πλέον. Γενικά, οι κλασικές πλέον μορφές ασύρματης επικοινωνίας (WiFi και Bluetooth) είναι παρούσες σε όλα τα μοντέλα, ενώ η σύνδεση 3G είναι απαραίτητη για όλα τα smartphones, όχι όμως και για τα tablets.

Με τον όρο GSM εννοούμε τη δυνατότητα χρήσης του δικτύου κινητής τηλεφωνίας για την πραγματοποίηση κλήσεων, ενώ με τον όρο 3G πολλοί συνήθως αναφέρονται στη δυνατότητα σύνδεσης στο Internet μέσω του δικτύου κινητής, χωρίς απαραίτητα την υποστήριξη ομιλίας και μηνυμάτων (SMS). Εάν η ομιλία είναι ένα από τα βασικά σας ζητούμενα, τότε χρειάζεστε οπωσδήποτε smartphone, ενώ ίσως να σας εξυπηρετούν και κάποια tablets μικρότερης διάστασης που ενσωματώνουν τέτοια δυνατότητα.

> Αντίστοιχα, η σύνδεση 3G για ένα tablet είναι πολύ χρήσιμη για να έχετε πρόσβαση στα e-mails σας και στο Internet όπου κ' αν βρίσκεστε, αλλά ίσως δεν τη χρειάζεστε εάν δεν το μετακινείτε συχνά.

Σημειώνουμε τέλος, ότι η σύνδεση 3G/HSPA/4G είναι τόσο γρήγορη όσο το αντίστοιχο modem που ενσωματώνει η συσκευή, αλλά -και κυρίως- η δυνατότητα του δικτύου κινητής. Συνήθως, η τελευταία είναι χαμηλότερη από την πρώτη, οπότε δεν έχει ιδιαίτερη σημασία να επιλέξετε ένα μοντέλο με εξαιρετικά γρήγορο modem αφού οι δυνατότητες του δικτύου θα περιορίσουν ούτως ή άλλως την απόδοσή του.

### [ **MIATAPIA** ]

Ίσως το στοιχείο που παραμελούμε περισσότερο σε ένα smartphone. Τα περισσότερα μοντέλα "αντέχουν" μία ολόκληρη μέρα εντατικής χρήσης, αν και η αυτονομία τους αλλάζει δραματικά ανάλογα με το εάν χρησιμοποιούμε συχνά τη σύνδεση 3G ή τη WiFi, το αν χρησιμοποιούμε το GPS, τη χρήση του ραδιοφώνου εάν υπάρχει, το πόσο υψηλά είναι ρυθμισμένη η φωτεινότητα κ.λπ. Ένα χαρακτηριστικό που θα πρέπει να έχετε υπόψιν σας, είναι αυτό της χωρητικότητας της μπαταρίας, η οποία μετριέται σε mAh. Γενικά, ένα προηγμένο μοντέλο με οθόνη στην περιοχή των 3,5"-4" θα πρέπει να διαθέτει μπαταρία της τάξεως των 1700 mAh περίπου ώστε να μπορεί να ανταπεξέλθει στη χρήση μίας απαιτητικής ημέρας. Θα βρείτε βέβαια και μοντέλα με μεγαλύτερη ή μικρότερη χωρητικότητα μπαταρίας, αλλά αυτό δεν σημαίνει ότι έχουν αντίστοιχα καλύτερη ή χειρότερη αυτονομία. Αυτό συμβαίνει γιατί όσο μεγαλώνει η διάσταση ενός μοντέλου (π.χ. με οθόνη 4,5"), τόσο αυξάνει η κατανάλωση, αλλά αυξάνει επίσης και η δυνατότητα να τοποθετήσει κανείς μεγαλύτερη μπαταρία. Σαν βασική συμβουλή θα σας λέγαμε να προμηθευτείτε μία δεύτερη μπαταρία με την πρώτη ευκαιρία, καθώς και έναν φορτιστή αυτοκινήτου ή έναν φορητό φορτιστή. Τέλος, προσέξτε μήπως το μοντέλο που έχετε επιλέξει δεν σας δίνει τη δυνατότητα αλλαγής μπαταρίας.

[KAMEPA] Με υπέρ-υψηλές αναλύσεις και χαρακτηριστικά που μέχρι πρότινος συναντάγαμε σε φωτογραφικές μηχανές, οι κάμερες των σύγχρονων smartphones και tablets είναι πραγματικά πολύ καλές. Παρ' όλα αυτά, δεν διαθέτουν (ακόμα) δυνατότητες οπτικού zoom, ενώ n απόδοσή

### **Smartphone** με πληκτρολόγιο;

Αν και οι περισσότεροι από εμάς έχουν συνδυάσει τα smartphones με τις οθόνες, αφής, εντούτοις θα βρείτε μοντέλα με ενσωματωμένο πληκτρολόγιο. Το πληκτρολόγιο μπορεί να βρίσκεται μόνιμα μπροστά σας και επομένως να έχετε ένα μοντέλο με μικρή οθόνη, μπορεί όμως

και να "κρύβεται" πίσω από την οθόνη, με αποτέλεσμα να έχετε στη διάθεσή σας ένα κανονικότατο (απλά λίγο πιο παχύ) smartphone, στο οποίο μπορείτε και να πληκτρολογήσετε όποτε χρειαστεί. Αυτού του είδους οι συσκευές (χαρακτηριστικό παράδειγμα το Desire Z της ΗΤC) είναι ιδανικές για όσους συνηθίζουν να στέλνουν πολλά μηνύματα, για όσους "ποστάρουν" διαρκώς στο Facebook και στο Twitter, αλλά και για όσους κρατάνε εκτενείς σημειώσεις ή συντάσσουν

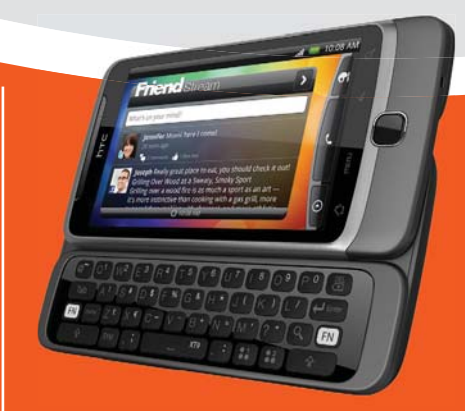

κείμενα. Εναλλακτικά, μπορείτε να βρείτε και ασύρματα (Bluetooth) εξωτερικά πληκτρολόγια που κυκλοφορούν ως αξεσουάρ για τα touch μοντέλα.

τους σε συνθήκες χαμηλού φωτισμού δεν μπορεί να συγκριθεί με αυτές μίας digital camera. Σε κάθε περίπτωση όμως, διαθέτουν εξαιρετική απόδοση σε όλες τις άλλες περιστάσεις, έχουν πολύ υψηλές αναλύσεις, και πλέον μπορούν να τραβήξουν και video ακόμη και σε ανάλυση high definition.

Σε ένα smartphone θα βρείτε επίσης και δεύτερη κάμερα (εμπρόσθια) για την πραγματοποίηση βιντεοκλήσεων. Εάν σας ενδιαφέρουν ιδιαίτερα οι φωτογραφικές (ή "βιντεοσκοπικές") δυνατότητες του smartphone σας, προτιμήστε μοντέλα με κάμερα υψηλής ανάλυσης και δυνατότητα λήψης video HD, τα οποία να διαθέτουν και δυνατά φλας (π.χ. διπλά φλας τεχνολογίας LED) ώστε να ελαχιστοποιηθεί η απώλεια ποιότητας στις νυχτερινές λήψεις. [ ΒΑΡΟΣ/ΔΙΑΣΤΑΣΕΙΣ ]

Το βάρος, η διάσταση, η αυτονομία και η οθόνη είναι τέσσερα αλληλένδετα χαρακτηριστικά. Είναι λίγες οι περιπτώσεις που θα δει κανείς μεγάλες διαφορές μεταξύ μοντέλων με την ίδια διάσταση οθόνης, οπότε εάν το βάρος και το μέγεθος είναι σημαντικά στοιχεία για την επιλογή σας, φροντίστε να προτιμήσετε ένα μοντέλο με σχετικά μικρή οθόνη. Παρ' όλα αυτά, δεν θα σας συνιστούσαμε να "πέσετε" κάτω από τις 3,5" αφού σε αυτήν την περίπτωση, οι δυνατότητες και η πραγματική εμπειρία του Android μειώνονται σημαντικά. Πολύ γενικά μιλώντας, τα μοντέλα με οθόνη διάστασης 3,5" ζυγίζουν περί τα 115 γρ. (όχι πολύ λιγότερα από τα συνήθως λεπτότερα μοντέλα των 4") και οι διαστάσεις τους κυμαίνονται στα 11χ6χ1 εκατ. (ύψος, πλάτος, βάθος).

### Χρειάζεστε προηγμένες δυνατότητες και επιδόσεις: (multitasking, παιχνίδια κ.α.)

Επιλέγοντας Android smartphone και tablet

Αγοράστε ένα προηγμένο μοντέλο με μεγάλη οθόνη όπως τα Galaxy S II και III, Xperia S κ.α.

NA

OX

NAI

Αναζητάτε

κάτι οικονομικό

και δεν σας ενδιαφέρει

μία μεγάλη οθόνη ή οι

τελευταίες εκδόσεις του

Android:

**OXI** 

Επιλέξτε

μοντέλο με μεγάλη οθόνη (περίπου 4") όπως τα

Galaxy S Plus, Optimus P970,

Xperia arc S к.a.

Ενδεικτικό

κόστος

280€-450€

Ενδεικτικό κόστος: **450€-700€** 

Αγοράστε ένα μοντέλο με παλαιότερη έκδοση Android και οθόνη περίπου 3" όπως τα Wildfire S, Optimus Hub κ.a.

> Ενδεικτικό κόστος: 150€-280€

Επιλέξτε ένα tablet 7"-8" (π.Χ. Galaxy Tab 7.7) ή μία υβριδική συσκευή με οθόνη άνω των 5" όπως το Galaxy Note.

Ενδεικτικό κόστος: **500€-650€** 

NA

Θα θέλατε πρόσβαση στο Internet και στα e-mails σας όπου κ' αν βρίσκεστε;

OXI

OXI

NA

Επιλέξτε tablet με οθόνη από 8" έως 10" χωρίς υποστήριξη 3G όπως τα Samsung Galaxy Tab 10.1 P7510, IdeaPad K1, Archos G9 101 και 80 κ.α.

> Ενδεικτικό κόστος: **300€-550€**

θα χρειαστείτε ένα tablet 10" με δυνατότητες 3G και WiFi όπως τα Zoom 2, Galaxy Tab P7500 3G κ.α.

> Ενδεικτικό κόστος: **500€-650€**

# **Λίγα... "χάδια"** και φύγατε!

βασικές ρυθμίσεις

Τεχνολογία για όλους

Μόλις αγοράσατε το νέο σας Android smartphone και το ανοίγετε για πρώτη φορά

με έκδηλη ανυπομονησία. Μήπως μόλις ανακαλύψατε ότι δεν μπορείτε να κάνετε σχεδόν τίποτα προτού το ρυθμίσετε; Κανένα πρόβλημα. Σε αυτό το άρθρο θα δούμε τι ακριβώς θα πρέπει να "αγγίξετε" ώστε μετά από λίγα... "χάδια" να είστε πανέτοιμοι!

Όπως όλα τα smartphones (αλλά και τα tablets), έτσι και η νέα σας Android συσκευή θα χρειαστεί κάποιες βασικές ρυθμίσεις προτού είναι έτοιμη να "ξεδιπλώσει" όλες τις "αρετές" και τις δυνατότητές της. Αυτές οι ρυθμίσεις αφορούν κατά βάση στον λογαριασμό Google με τον οποίο θα είναι συνδεδεμένη η συσκευή.

> Θεωρητικά, μπορείτε να κάνετε διάφορες ενέργειες και ρυθμίσεις ώστε να μην χρησιμοποιήσετε έναν λογαριασμό Google (ουσιαστικά ένα Gmail), αλλά όλα τα βήματα και η διαχείριση γίνονται πολύ πιο εύκολα με τη βοήθειά του, οπότε το συνιστούμε ανεπιφύλακτα. Ακόμη και αν έχετε άλλον

λογαριασμό e-mail, μπορείτε να χρησιμοποιήσετε ένα νέο Gmail για τις υπόλοιπες λειτουργίες (π.χ. πρόσβαση στο Google Play), και να συμπληρώσετε κανονικότατα και τον υπάρχοντα λογαριασμό σας. Φυσικά, για να γίνουν όλα αυτά, θα πρέπει είτε να είναι ενεργοποιημένη η σύνδεσή σας στο Internet μέσω της εταιρείας κινητής τηλεφωνίας, είτε να συνδεθείτε στο ασύρματο δίκτυο (WiFi) του σπιτιού σας. Σημειώστε ότι για εφαρμογές μεγάλου μεγέθους (χάρτες, προηγμένα παιχνίδια κ.λπ.), το WiFi αποτελεί μονόδρομο.

#### Επαφές, ημερολόγιο και e-mail

Η βασική λογική της ρύθμισης ενός Google account στο Android smartphone σας, έγκειται στο γεγονός ότι με μία κίνηση, μπορείτε να συγχρονίσετε διάφορες λειτουργίες του κινητού σας: Έτσι, ρυθμίζοντας για παράδειγμα ένα Gmail στο smartphone σας, έχετε ταυτόχρονα ολοκληρώσει τη διαδικασία συγχρονισμού των επαφών σας (μεταξύ τηλεφώνου και των contacts του Gmail σας), αλλά και τον αντίστοιχο συγχρονισμό των ημερολόγιων όπου

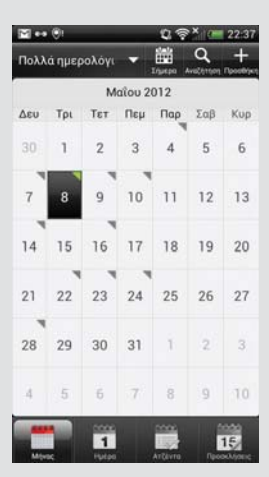

Βάζοντας τα στοιχεία του λογαριασμού Google, το αντίστοιχο ημερολόγιο συγχρονίστηκε αυτόματα, ενώ το εντυπωσιακό είναι ότι έχει "τραβήξει" στοιχεία και από το Facebook (έχει προηγηθεί η αντίστοιχη καταχώρηση των στοιχείων Login) εμφανίζοντας για παράδειγμα τα γενέθλια των φίλων μας!

### Google Play αλλά όχι μόνο

Ένα από τα μεγαλύτερα πλεονεκτήματα του Android είναι το γεγονός ότι πρόκειται για ένα "ανοικτό" λειτουργικό. Αυτό για παράδειγμα σημαίνει ότι εκτός από το Google Play, θα βρείτε και άλλα application stores, και έτσι έχετε στη διάθεσή σας περισσότερες από μία πηγές για να κατεβάζετε εφαρμογές. Βεβαίως, οι περισσότεροι developers που ανεβάζουν μία εφαρμογή σε ένα τρίτο application store φροντίζουν να την έχουν διαθέσιμη και στο Google Play, αλλά αυτό είναι μία άλλη υπόθεση.

> Το GetJar είναι ένα από τα πιο γνωστά εναλλακτικά application stores, ενώ αξίζει να σημειωθεί ότι δεν διαθέτει εφαρμογές μόνο για Android.

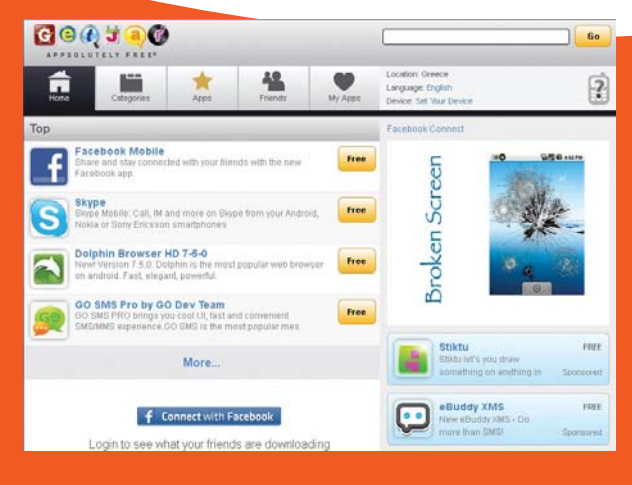

### Ρυθμίζοντας το e-mail σας

 Μεταβείτε στις εφαρμογές και κάντε κλικ στο εικονίδιο του email. Προσοχή, μπορεί να βρείτε και ένα εικονίδιο αποκλειστικά για το Gmail. Το πρώτο, αφορά σε οποιονδήποτε λογαριασμό.

2. Αφού επιλέξτε τον τύπο του e-mail σας (έστω Gmail), δώστε το username και το password του λογαριασμού σας. Οι υπόλοιπες ρυθμίσεις θα πραγματοποιηθούν αυτόματα (για εταιρικά e-mails συμβουλευτείτε τον υπεύθυνο μπχανογράφησης).

3. Θα γίνει ο σχετικός έλεγχος και αν όλα πάνε καλά, θα δείτε τα e-mail σας! Από εδώ πλέον, θα μπορείτε να στέλνετε και να λαμβάνετε e-mails κανονικά, και αυτά να παραμένουν συγχρονισμένα με τον κεντρικό σας λογαριασμό.

4. Για να στείλετε ένα e-mail πιέστε το σήμα της σύνθεσης και απλά γράψτε ό,τι σας ενδιαφέρει. Μπορείτε επίσης να αλλάξετε την αρχική υπογραφή, να το σώσετε στα drafts κ.λπ.

5. Πιέζοντας το πλήκτρο "Επισύναψη" μπορείτε να ενσωματώσετε στο e-mail σας κάποιο αρχείο και εν αντιθέσει με το iPhone, έχετε τη δυνατότητα να επιλέξετε όποιο αρχείο θέλετε εκ των υστέρων αλλά και να βάλετε περισσότερα από ένα αρχεία.

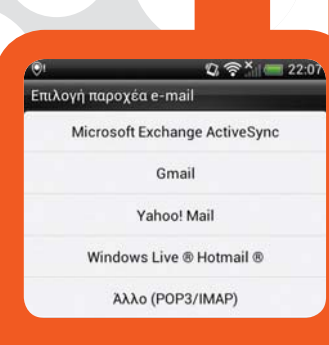

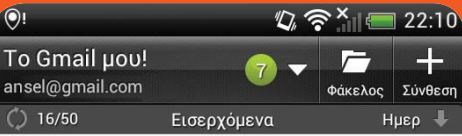

#### no\_reply

Your files / emails have been deleted in ... 21:42 Drive Headquarters Dear worldgr, You have not logged on DriveHQ.com website

#### Groupon

Ομορφιά και Χαλάρωση στο Κέντρο|Με... 21:19 Αθήνα - Ομορφιά: Περιποίηση και Χαλάρωση σε Σώμα-Πρόσωπο στο

#### GoldenDeals

Ελεγχος αφρ οδίσιων/Αποτ ρίχωση Ro... 21:11 Golden Deals Newsletter template - Nov 2010 Σιγουρευτείτε ότι έχετε

 Ο
 Ο
 Ο
 Ο
 22:14

 public@public.gr
 Encovawn
 Encovawn
 Encovawn
 Encovawn
 Encovawn
 Encovawn
 Encovawn
 Encovawn
 Encovawn
 Encovawn
 Encovawn
 Encovawn
 Encovawn
 Encovawn
 Encovawn
 Encovawn
 Encovawn
 Encovawn
 Encovawn
 Encovawn
 Encovawn
 Encovawn
 Encovawn
 Encovawn
 Encovawn
 Encovawn
 Encovawn
 Encovawn
 Encovawn
 Encovawn
 Encovawn
 Encovawn
 Encovawn
 Encovawn
 Encovawn
 Encovawn
 Encovawn
 Encovawn
 Encovawn
 Encovawn
 Encovawn
 Encovawn
 Encovawn
 Encovawn
 Encovawn
 Encovawn
 Encovawn
 Encovawn
 Encovawn
 Encovawn
 Encovawn
 Encovawn
 Encovawn
 Encovawn
 Encovawn
 Encovawn
 Encovawn
 Encovawn
 Encovawn
 Encovawn
 Encovawn
 Encovawn
 Encovawn
 Encovawn
 Encovawn
 Encovawn
 Encovawn
 Encovawn
 Encovawn
 Encovawn
 Encovawn
 Encovawn
 <t

ζ

ωβ

vμ

12#

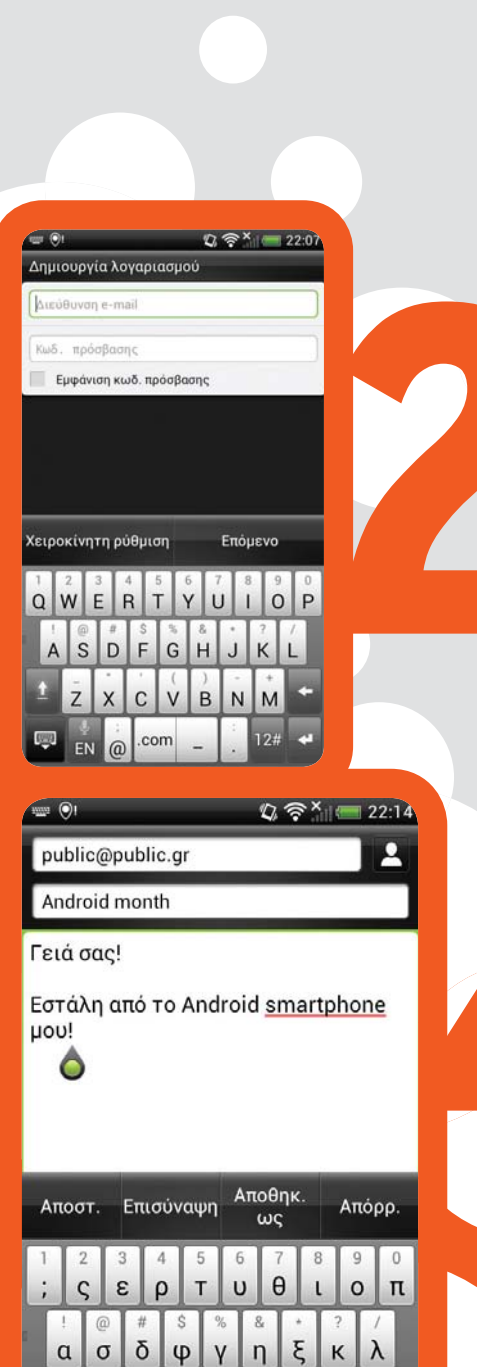

βασικές ρυθμίσεις

αποθηκεύετε τα ραντεβού και τις εργασίες σας. Έτσι, κάθε φορά που θα βάζετε μία νέα επαφή στο κινητό σας αυτή θα εμφανίζεται και στο Gmail σας, και το αντίστροφο. Το ίδιο φυσικά ισχύει και για το ημερολόγιό σας.

### Εφαρμογές στο Google Play

Τεχνολογία για όλους

Πέρα από τη ρύθμιση του e-mail και των "συμπαραμαρτούντων", η πλέον βασική ρύθμιση στο Android tablet ή smartphone σας, αφορά στο Google Play (μπορεί να το δείτε και ως Play Store στις εφαρμογές της συσκευής σας). Το Google Play δεν είναι τίποτε άλλο από το παλιότερο Android Market, τον χώρο δηλαδή από τον οποίο μπορείτε να κατεβάσετε εκατοντάδες χιλιάδες εφαρμογές, επί πληρωμή ή και δωρεάν.

Συνδέοντας το Gmail σας με το Google Play στο κινητό σας, αποκτάτε αμέσως πρόσβαση σε μία αστείρευτη "δεξαμενή" εφαρμογών, και μάλιστα χωρίς να χρειαστεί να καταχωρήσετε τα στοιχεία της πιστωτικής σας κάρτας. Όσο λοιπόν κατεβάζετε δωρεάν εφαρμογές, δεν χρειάζεται να δώσετε τίποτα περισσότερο από ένα username και ένα password, ενώ εάν αποφασίσετε να αγοράσετε κάποια, θα χρειαστεί να βάλετε τα στοιχεία της πιστωτικής σας.

#### Και τι γίνεται με τις σημειώσεις μου;

Πολλοί χρήστες κρατάνε σημειώσεις ή to-do lists (ή αλλιώς tasks), και φυσικά θα ήταν πολύ χρήσιμο αυτές οι σημειώσεις να είναι συγχρονισμένες με το κινητό τους. Με εξαίρεση την περίπτωση του Microsoft Outlook που θα δούμε στη συνέχεια, αυτές οι σημειώσεις θα πρέπει να συγχρονιστούν με κάποια διαφορετική εφαρμογή, αφού το Google δεν διαθέτει -ακόμα- αντίστοιχη υπηρεσία. Τέτοιου είδους εφαρμογές υπάρχουν πιθανότατα ήδη στη συσκευή σας, ενώ μπορείτε πάντα να χρησιμοποιήσετε εφαρμογές όπως το Evernote (για σημειώσεις και συνεργασία) ή το Remember The Milk (για εργασίες) που είναι ιδανικές για τέτοιου είδους δουλειές.

#### Για όσους προτιμούν το Outlook

Επειδή πολλοί από εμάς χρησιμοποιούν ήδη το Outlook της Mirosoft για την προσωπική τους οργάνωση και επικοινωνία, είναι πολύ πιθανό να θελήσετε να συγχρονίσετε το κινητό σας με την εφαρμογή της Microsoft.

Αυτό δεν είναι πρόβλημα, απλά θα πρέπει να έχετε υπόψιν ότι θα πρέπει να το κάνετε κάθε φορά χειροκίνητα. Η εφαρμογή συγχρονισμού είναι διαθέσιμη από τον εκάστοτε κατασκευαστή, και το μόνο που έχετε να κάνετε είναι να την εγκαταστήσετε στον υπολογιστή (στον ίδιο που έχετε το Outlook), και να επιλέξετε τα στοιχεία που θα συγχρονίσετε. Γενικά μιλώντας πάντως, ο συγχρονισμός με υπηρεσίες του Internet, εκτός από πιο απλός, είναι πιο άμεσος (συμβαίνει διαρκώς) και πιο χρήσιμος, αφού έχετε τα ίδια στοιχεία σε όλες σας τις συσκευές ανά πάσα στιγμή.

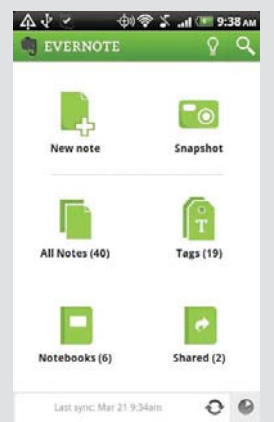

Το Evernote δεν είναι απλά μία εφαρμογή σημειώσεων. Αποτελεί "επέκταση του μυαλού σας" όπως περιγράφουν οι δημιουργοί του, επιτρέποντάς σας να παρακολουθείτε ό,τι ενδιαφέρον συναντήσετε με πολύ απλό τρόπο.

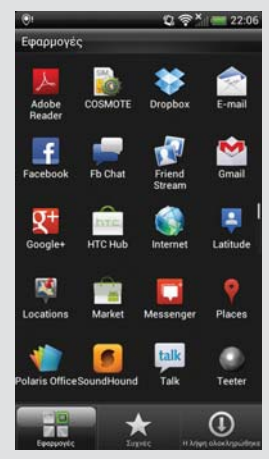

Πιέζοντας την επιλογή "Εφαρμογές" μπορείτε να δείτε όλες τις εγκατεστημένες εφαρμογές στην Android συσκευή σας. Θυμηθείτε ότι εάν κατεβάσετε κάποιο widget, μπορεί να το βρείτε σε μία από τις κεντρικές αρχικές σας οθόνες.

### Εν αρχή η σύνδεση!

Προκειμένου να συγχρονίσετε το κινητό σας με τον υπολογιστή ή απλά να μεταφέρετε αρχεία (μουσική, video, εικόνες κ.λπ.), θα πρέπει αφενός να εγκαταστήσετε τη σχετική εφαρμογή στον υπολογιστή (παρέχεται από τον κάθε κατασκευαστή), αφετέρου να συνδέσετε το Android smartphone σας με το PC. Εάν παρ' όλα αυτά χρειάζεστε απλά κάποιο αρχείο (και όχι να συγχρονίσετε τις δύο συσκευές), μπορείτε να ρυθμίσετε το Android σας σαν μία εξωτερική συσκευή αποθήκευσης και να πάρετε με copy-paste ό,τι σας ενδιαφέρει.

> Αφού συνδέσετε το smartphone σας με τον υπολογιστή (για τα νέα μοντέλα θα χρειαστείτε και τους σχετικούς drivers), ρίξτε μια ματιά στο κινητό σας, και σύ- ρετε το δάχτυλό σας από πάνω προς το κάτω ώστε να εμφανιστούν οι σχετικέα ειδοποιήσεις. 2. Πατήστε πάνω στο "Φόρτιση μόνο" που αποτελεί τον τρέχοντα τρόπο σύνδεσης, και στην οθόνη που θα εμφανιστεί επιλέξτε "Μονάδα δίσκου" και πιέστε το "Τέλος". Έτσι, ο αποθηκευτικός χώρος του κινητού σα θα εμφανιστεί ως ένα ακόμη drive στον υπολογιστή σας

| <ul> <li>Φόρτιση μόνο</li> <li>Επλεξτε για αλλαγή του τυπου ακόθεσης USB</li> <li>Φόρτιση μόνο</li> <li>Φόρτιση μόνο</li> <li>Φορτιση μόνο</li> <li>Φορτιση μόνο</li> <li>Φ</li></ul> | Μόνο<br>ανάγκ | ν κλήσεις έκτα<br>«ης                  | актдс                | 1 📕          | Επιλέξτε τύπο σ                                                                            |
|----------------------------------------------------------------------------------------------------|---------------|----------------------------------------|----------------------|--------------|--------------------------------------------------------------------------------------------|
| μείου USB<br>Ο ΗΤΟ Synce<br>Σύνδεση μ<br>Σύνδεση μ<br>Εύδοποιήσεις<br>Γρήγορες ρυθμίσεις                                                                                                    | 4             | <b>Φόρτιση μόν</b><br>Επιλέξτε για αλλ | ο<br>αγή του τύπου ο | χίνδεσης USB | φόρτιση μόνι<br>Φόρτιση μόνι                                                               |
| Πρόσβαση<br>Συνδεση τηλε<br>Ειδοποιήσεις Γρήγορες ρυθμίσεις                                                                                                    |               |                                        |                      |              | μέσω US8<br>ΗΤC Sync<br>Σωγχρονισμός<br>Σύνδεση μι<br>συσκευής  <br>κοινή χρήση δ<br>με PC |
| Ειδοποιήσεις Γρήγορες ρυθμίσεις                                                                                                    |               |                                        |                      |              | Πρόσβαση<br>Σύνδεση τηλει                                                                  |
|                                                                                                    | E             | ιδοποιήσεις                            | Γρηγορει             | ; ρυθμίσεις  |                                                                                            |

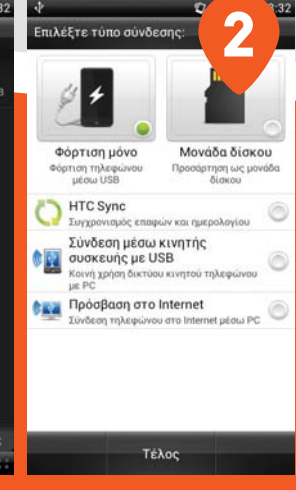

### Αποκτώντας πρόσβαση στο Play Store

 Μεταβείτε στις εφαρμογές του Android tablet ή smartphone σας, και πιέστε το εικονίδιο Play Store (μπορεί να το βρείτε και ως Market). Πιέστε το "Υπάρχων" ώστε να προσθέσετε τα στοιχεία ενός Google λογαριασμού που έχετε ήδη, ή "Νέος" για να δημιουργήσετε επί τόπου έναν καινούργιο.

2. Αφού δώσετε το username και το password του λογαριασμού σας, πιέστε το πλήκτρο "Σύνδεση" ώστε το κινητό σας να κάνει τον σχετικό έλεγχο και να συνδεθεί στο Play Store.

3. Σε αυτό το βήμα μπορείτε να ορίσετε τα στοιχεία της πιστωτικής σας κάρτας ώστε να μπορείτε να αγοράζετε εφαρμογές από το Play Store. Εάν δεν το κάνετε, θα μπορείτε να κατεβάζετε τις δωρεάν εφαρμογές και τα στοιχεία θα σας ζητηθούν μόλις προσπαθήσετε να αγοράσετε κάποια. Μπορείτε λοιπόν να παραλείψετε αυτό το βήμα.

4. Αφού αποδεχθείτε και τους όρους χρήσης που θα εμφανιστούν, θα μπείτε στο κεντρικό περιβάλλον του Google Play. Μπορείτε να επιλέξετε κάποια κατηγορία ή απλά να αναζητήσετε κάποια εφαρμογή, είτε την γνωρίζετε είτε όχι!

5. Από τη λίστα των εφαρμογών που θα εμφανιστεί, μπορείτε να επιλέξετε αυτή που σας ενδιαφέρει και να πιέστε το πλήκτρο "Λήψη" ώστε να την κατεβάσετε στο smartphone ή στο tablet σας. Θα τη βρείτε μαζί με τις υπόλοιπες εφαρμογές, ενώ πιέζοντας το πλήκτρο με το αριστερό βελάκι στο κινητό σας, γυρίζετε κάθε φορά ένα βήμα

### Ενεργοποίηση αγορών

Το Android Market σας επιτρέπει να αγοράσετε εφαρμογές χρησιμοποιώντας το τηλέφωνό σας—οι αγορές αυτές διασφαλίζονται από την Google.

Για να αποτρέψετε τις αθέλητες αγορές, μπορείτε να ορίσετε έναν κωδικό ΡΙΝ στην εφαρμογή Market.

Αριθμός κάρτας

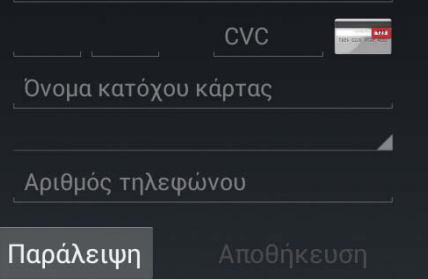

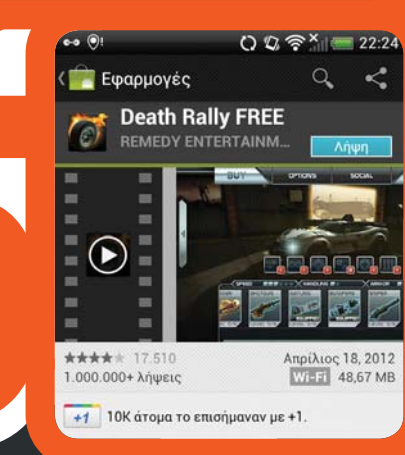

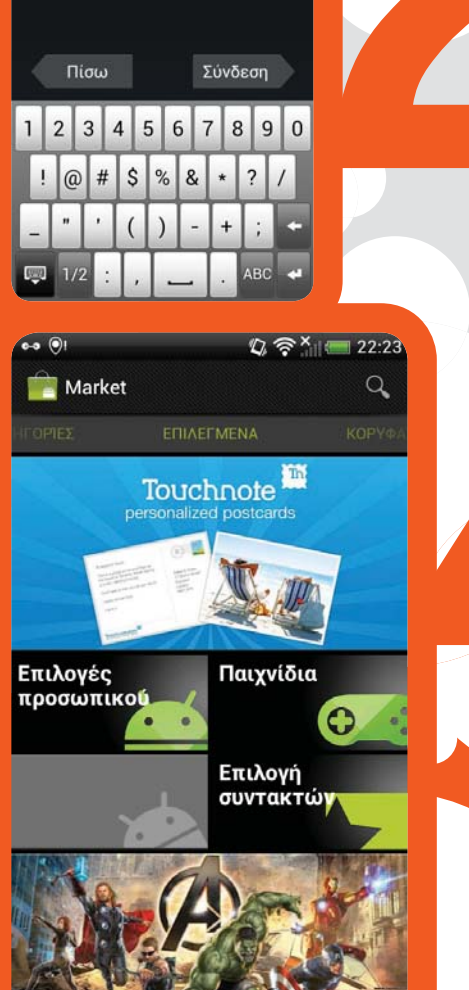

🕲 🛜 × 📖 22:22

. ...

Σύνδεση

ansel@gmail.com

Εάν συνδεθείτε, αποδέχεστε την Πολιτική Απορρήτου της <u>Geogle</u> και τις <u>Επιπρόσθετε</u> Πολιτικές Απορρήτου.

### για... προχωρημένους Συνδυάστε τις επαφές σας

Ένα από τα συνήθη προβλήματα που αντιμετωπίζουν όλοι οι χρήστες smartphones είναι η εισαγωγή των επαφών από τα Κοινωνικά Δίκτυα (Facebook, LinkedIn, Twitter) αλλά και η εισαγωγή επαφών από κάποια άλλη συσκευή. Το αποτέλεσμα συνήθως είναι η ύπαρξη πολλαπλών καταχωρήσεων για ένα άτομο. Το Android παρέχει όμως έναν απλό τρόπο για να μπορέσετε να συνδυάσετε τις επαφές που αφορούν ένα και μόνο πρόσωπο σε μία. Το πρώτο πράγμα που χρειάζεται να κάνετε είναι να βρείτε την Επαφή που σας ενδιαφέρει. Πατώντας με το δάκτυλο παρατεταμένα εμφανίζεται ένα μενού από το οποίο επιλέγετε Επεξεργασία Επαφής. Σε κάποιες συσκευές υπάρχει η περίπτωση να πρέπει να ανοίξετε την επαφή και στη συνέχεια να επιλέξετε από το πλήκτρο μενού την Επεξεργασία Επαφής. Όταν μπείτε στην οθόνη επεξεργασίας, πατήστε το πλήκτρο Μενού και επιλέξτε Σύνδεση. Η συσκευή θα εμφανίσει μια σειρά από προτεινόμενες επαφές. Η διαδικασία στηρίζεται σε κάποιο κοινό στοιχείο. Επιλέγετε αυτές που επιθυμείτε και πλέον έχετε αποκτήσει μια ενιαία επαφή. Στην περίπτωση που στις προτεινόμενες δεν υπάρχει η σωστή μπορείτε να προγματοποιήσετε αναζήτηση.

> Πατώντας πάνω στο όνομα της επαφής, που σας ενδιαφέρει εμφανίζεται ένα μενού, μέσα από το οποίο επιλέγετε Επεξεργασία Επαφής, ώστε να μπορείτε να συνδέσετε τις επαφές που σας ενδιαφέρουν.

 2. Μέσα από το μενού που προκύπτει πατάτε Σύνδεση. Μπορείτε να επιλέξετε από τα προτεινόμενα αποτελέσματα ή να πραγματοποιήσετε αναζήτηση στο σύνολο των επαφών σας.

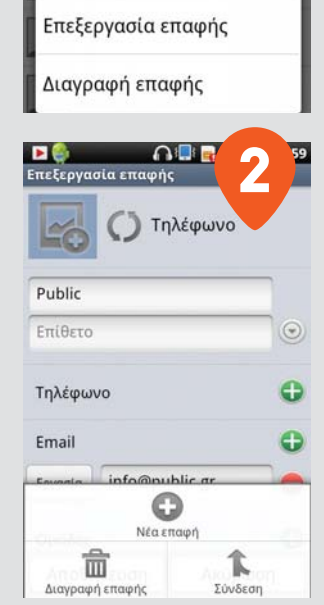

Public

Προβολή επαφής

Προσθήκη στα αγαπημένα

Προσθήκη στην αρχ. οθόνη

Εξαγωγή σε κάρτα SD

### Το PC στο κινητό σας

Τεχνολογία για όλους

To LogMeIn αποτελεί μια από τις πλέον δημοφιλείς υπηρεσίες, που επιτρέπουν την απομακρυσμένη πρόσβαση αλλά και έλεγχο ενός υπολογιστή. Τώρα πλέον αυτό μπορεί να γίνει και μέσα από την Android συσκευή σας (κινητό ή tablet). Η διαδικασία είναι εξαιρετικά απλή και μπορείτε μέσα σε πέντε λεπτά να δημιουργήσετε λογαριασμό και να εγκαταστήσετε την εφαρμογή τόσο στον υπολογιστή όσο και στην Android συσκευή σας. Στη συνέχεια ο έλεγχος του υπολογιστή είναι εξαιρετικά απλή διαδικασία. Μπορεί η διαδικασία να μην είναι τόσο ομαλή όπως συμβαίνει στην αντίστοιχη εφαρμογή στον υπολογιστή, αλλά το αποτέλεσμα είναι πραγματικά πολύ ικανοποιητικό. Η χρήση είναι εξαιρετικά απλή και έχουν λυθεί ζητήματα όπως είναι η πραγματοποίηση δεξί κλικ με το ποντίκι ή ο συνδυασμός πλήκτρων (όπως είναι το Alt+Tab ή το Ctrl+Alt+Del). Σημειώστε ότι η εφαρμογή είναι εμπορική και αρκετά ακριβή, αλλά αν η ανάγκη της απομακρυσμένης πρόσβασης είναι δεδομένη, αποτελεί μια εξαιρετική λύση.

| gMeIn                                 | ⊘LogMeIn Ignition               | Default Group         | 5 | 4                                                                                 |
|---------------------------------------|---------------------------------|-----------------------|---|-----------------------------------------------------------------------------------|
| Ignition enables you to access all of | liakos@gmail.com                | NICKT-VAIO            | 0 | Remote Control Hint                                                               |
| your computers over the Internet.     |                                 | 📮 NIKOS-S             | 0 | <ul> <li>Pinch to zoom in / out</li> <li>1 finger to pan screen / move</li> </ul> |
| $\sim$                                | Remember login Forgot password? | () NICKT-PC (Offline) | 0 | mouse<br>- Single taps are single clicks<br>- Double-taps are double clicks       |
|                                       | Log Me In                       | PANOS-PC (Offline)    | 0 | - 2 finger taps are right-clicks<br>- Double-tap and slide to drag items          |
|                                       |                                 | TONIA-PC (Offline)    | 0 | <ul> <li>For right click activate right mouse<br/>mode on the toolbar</li> </ul>  |
|                                       |                                 | () Xara-PC (Offline)  | 0 | - Change the Scroll Mode under<br>Settings                                        |
| Skin                                  |                                 |                       |   | Show Hints                                                                        |
|                                       |                                 |                       |   | Continue to computer                                                              |

### Σύνδεση ΡC με κινητό

 Ξεκινώντας η εφαρμογή παρέχει μια σειρά από συμβουλές σε σχέση με τον τρόπο με τον οποίο γίνεται η σύνδεση του κινητού με το PC.
 Για να πραγματοποιηθεί η σύνδεση θα πρέπει να δώσετε τα credentials του λογαριασμού που δημιουργήσατε στο logmein.
 Μόλις συνδεθείτε θα δείτε τη λίστα των υπολογιστών, που μπορείτε να ελέγξετε απομακρυσμένα μέσα από το κινητό (ή το tablet).
 Ακόμα και πριν τη σύνδεση στον υπολογιστή, η εφαρμογή φροντίζει να ενημερώνει για τον τρόπο λειτουργίας της.

# **Συγχρονίστε** το Android κινητό σας με το **iTunes**

Μέσα από το Google Play, υπάρχει η δυνατότητα να κατεβάσετε όποια εφαρμογή επιθυμείτε (δωρεάν ή επί πληρωμή). Προς το παρόν όμως δεν έχει ενεργοποιηθεί για την Ελλάδα, η δυνατότητα να αγοράς άλλου τύπου περιεχομένου όπως είναι η μουσική και τα videos. Τι μπορεί να γίνει σε αυτή την περίπτωση; Μα να χρησιμοποιήσετε την εφαρμογή και την αγορά του... άσπονδου εχθρού. Δηλαδή το iTunes.

Όχι, όχι δεν ξεχνάμε ότι το iTunes συνεργάζεται μόνο με τις συσκευές της Apple. Υπάρχει όμως τρόπος να παρακαμφθεί αυτή η "απαίτηση" και έτσι να περνάτε τις μουσικές αγορές σας και στην Android συσκευή μας. Η απάντηση βρίσκεται στην εφαρμογή Salling Media Sync (www.salling.com/MediaSync/Windows/)

Η διαδικασία είναι εξαιρετικά απλή. Το μόνο που χρειάζεται είναι να κατεβάσετε την εφαρμογή και να την εγκαταστήσετε στον υπολογιστή σας. Για να μπορέσετε να κάνετε το συγχρονισμό θα πρέπει να δημιουργήσετε Playlists στο iTunes, το οποίο γίνεται μέσα από το μενού File-> New Playlist. Μετά με δεξί κλικ στα τραγούδια μπορείτε να τα προσθέσετε στο Playlist. Στη συνέχεια ανοίγετε την εφαρμογή Salling Media Sync και συνδέετε το κινητό σας στον υπολογιστή ενεργοποιώντας τη λειτουργία Χώρου Αποθήκευσης USB. Μέσα από μενού συγχρονισμού και την καρτέλα μπορείτε να επιλέξετε τα Playlists που θέλετε να συγχρονίσετε με το Android κινητό σας. Καλή ακρόαση!

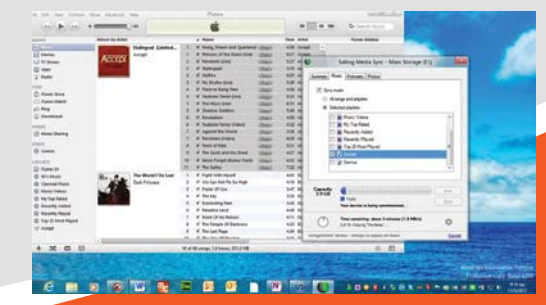

Με τη βοήθεια της εφαρμογής Salling Media Sync μπορείτε να συγχρονίσετε τα Playlists του ITunes με την Android συσκευή σας (κινητό ή Tablet).

### Remote Control για την TV σας

Αν διαθέτετε κάποια από τις σύγχρονες τηλεοράσεις (ή αν χρειάζεστε ανανέωση περάστε από το αντίστοιχο τμήμα του Public), που έχει τη δυνατότητα σύνδεσης σε ασύρματο δίκτυο μέσω Wi-Fi, μπορείτε να τη διαχειριστείτε μέσω του Android κινητού σας ή του Android Tablet σας. Η μόνη προϋπόθεση για να γίνει κάτι τέτοιο είναι οι δύο συσκευές να είναι συνδεδεμένες στο ίδιο Access Point. Μόλις συνδεθούν οι δύο συσκευές, μπορείτε πλέον να κάνετε όλες τις βασικές λειτουργίες ρύθμισης της τηλεόρασης από τη φορητή Android συσκευή σας. Ανάλογα με τον κατασκευαστή μάλιστα υπάρχει η δυνατότητα διαχείρισης και επιπλέον συσκευών. Εφαρμογές αυτού του τύπου έχουν παρουσιάσει οι Samsung και LG.

4 1 🗢 १ 🔲 १ 📷 🎽 \* ຈາຍ 📦 📑 4 🛛 🕅 🗊 🗇 🖬 👔 IGTV Remote LG TV Remote Choose a TV. I G TV Remote NUM 0~9 0 Basic Q.Menu Home To use LG TV Remote App, LG TV and smart phone should be connected to the same AP. 3 1 2 ~ 6 4 5 CH VOL 7 8 9 Flash Rescan 0 Back Return Exit **CH** List Enter Set as a default TV D Sh \$ ÷

 Το πρώτο βήμα που θα πρέπει να πραγματοποιηθεί είναι η σύνδεση του κινητού με την τηλεόραση.
 Μέσα από το μενού της εφαρμογής μπορείτε να ρυθμίσετε την ένταση αλλά και το κανάλι.
 Η επιλογή καναλιού μπορεί να γίνει και μέσα από αριθμητικό μενού ώστε να γίνεται ταχύτερη μετάβαση
 Ο έλεγχος που παρέχει η εφαρμογή καλύπτει και τις πιο αναβαθμισμένες λειτουργίες των τηλεοράσεων.

# Ένα τηλέφωνο, **πολλαπλά προφίλ**

για... προχωρημένους

Τεχνολογία για όλους

Πόσες φορές – ακόμα και μέσα στην ίδια ημέρα – έχει χρειαστεί να αλλάξετε τις ρυθμίσεις του τηλεφώνου ή του tablet σας, αναλόγως με το που βρίσκεστε; Σε αυτή την περίπτωση μια εξαιρετική λύση αποτελεί η δημιουργία προφίλ λειτουργιών, ανάλογα με την ώρα ή το μέρος στο οποίο βρισκόμαστε. Για τη δημιουργία των προφίλ αυτό μπορείτε να χρησιμοποιήσετε την εφαρμογή Profile Scheduler, η όποια να σημειώσουμε ότι κοστίζει 2,49€. Εφόσον κατεβάσετε την εφαρμογή και την εγκαταστήσετε θα βρεθείτε μπροστά σε μια σειρά από ιδιαίτερα χρήσιμες συμβουλές. Η εφαρμογή τρέχει στο background και εμφανίζει ένα μικρό ηχείο στη γραμμή ειδοποιήσεων, παρέχοντας με αυτό τον τρόπο άμεση πρόσβαση. Στη βασική οθόνη μπορείτε να δείτε όλα τα προϋπάρχοντα προφίλ, ενώ μπορείτε να δημιουργήσετε και το δικό σας πατώντας την επιλογή Add Profile. Επίσης πατώντας παρατεταμένα σε κάποιο από τα προφίλ μπορείτε να επιλέξετε να επεξεργαστείτε κάποιες από τις παραμέτρους και να τις τροποποιήσετε βάσει τον αναγκών σας. Μια μπλε κουκίδα στο άκρο του προφίλ αποτελεί την ένδειξη για το ποιο προφίλ είναι ενεργοποιημένο. Από την καρτέλα Scheduler, μπορείτε να αυλάζετε επιλογές χειροκίνητα. Επίσης μπορείτε να επιλέξετε ποιο προφίλ θα ενεργοποιημένο. Από την καρτέλα Scheduler, μπορείτε να αυλάζετε επιλογές χειροκίνητα. Επίσης μπορείτε να επιλέξετε ποιο προφίλ, θα ενεργοποιείται εφόσον λήξει το χρονικό όριο που έχετε ορίσει. Από την τρίτη καρτέλα μπορείτε να ορίσετε ένα προφίλ, το οποίο θα βασίζεται σε συγκεκριμένες εφαρμογές ή αν χρησιμοποιείτε το τηλέφωνο με κάποιο αξεσουάρ, όπως είναι τα ακουστικά, ή κάποιο dock. Ένα ακόμη ενδιαφέρον χαρακτηριστικό είναι οι ρυθμίσεις τοι πλέφωνο με κάποιο αξεσουάρ, όπως είναι τα ακουστικά, ή κάποιο dock. Ένα ακόμη ενδιαφέρον χαρακτηριστικό είναι οι ρυθμίσεις whitelist, τις οποίες μπορείτε να βρείτε στο βασικό μενού, οι οποίες επιτρέπουν τη ρύθμιση πραγματοποίησης συγκεκριμένων λειτουργιών για μια επαφή. Έτσι μπορεί για παράδειγμα να αποκλείσετε τις ανεπιθύμητες κλήσεις σε ανεπικαιρες στιγμές.

| 💵 🔮 💇 🛛 🛜 🖬 🔶 🖓   | -40 🕨 😭  |
|-------------------|----------|
| Profile Scheduler | Rule 1   |
| - Add Profile     | <b>@</b> |
| Normal 💿          | Ψ.       |
| Meeting           | ۲        |
| × Silent          |          |
| C Night           | 0        |
| 🔆 Outdoor         | 8        |
|                   | ÷        |
|                   | •        |
|                   |          |

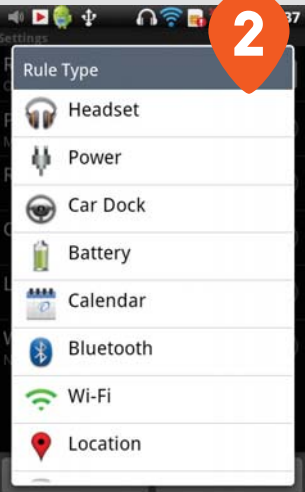

| On On   | uler Status |    |   |
|---------|-------------|----|---|
| Profile | 3           |    | G |
| Sta C   | 12:39       |    |   |
| 12::    |             |    |   |
| En      | +           | +  |   |
| Po      | 12          | 39 |   |
| ĸe      | -           | -  |   |
|         |             |    |   |

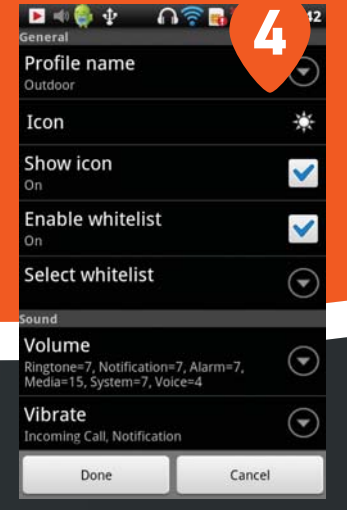

#### Γνωρίστε το Profile Scheduler

 Η εφαρμογή Profile Scheduler διαθέτει μια σειρά από έτοιμα προφίλ, που μπορούν να χρησιμοποιηθούν άμεσα.
 Οι δυνατότητες παραμετροποίησης που παρέχει είναι σημαντικές και καλύπτουν πρακτικά όλες τις παραμέτρους της συσκευής.
 Μέσα από τον timer μπορείτε να θέσετε ποιες ώρες θα λειτουργήσει ένα προφίλ και ποιο θα πάρει τη θέση του.
 Η αλλαγή κάποιων από τις παραμέτρους των υπαρχόντων προφίλ μπορεί να γίνει με ιδιαίτερη ευκολία.

-

### **Android:** Τώρα και στο PC 🖌

Δεν είναι λίγες οι περιπτώσεις που η χρηστικότητα

 Για να συνδέσετε το κινητό σας με το Cloud Connect πρέπει να εισάγετε το Pin, που έχει έρθει με SMS στο κινητό σας.
 Μέσα από το μενού του BlueStacks στην κινητή συσκευή μπορείτε να επιλέξετε ποιες από τις εφαρμογές θα περάσουν στο PC.

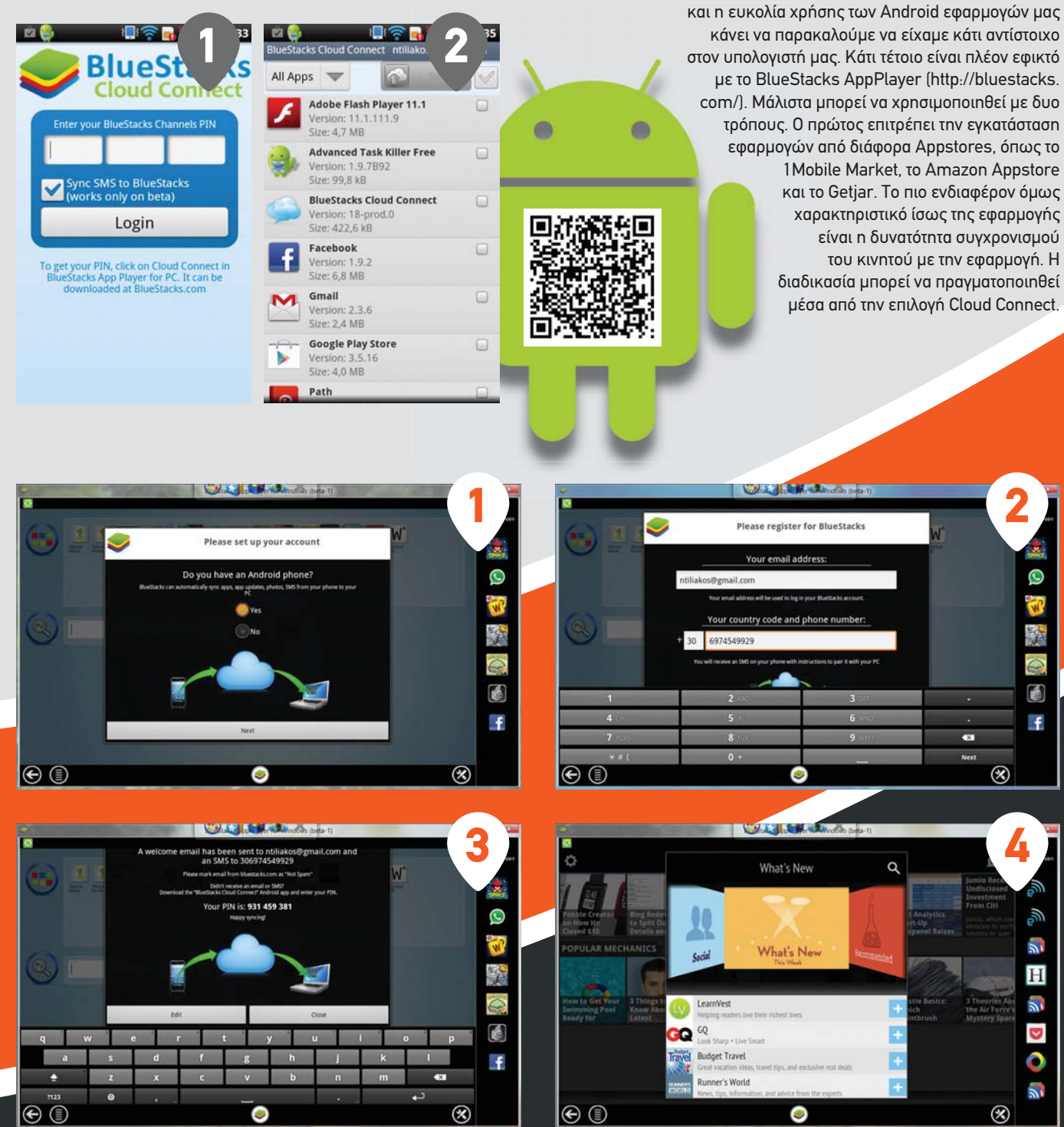

### Φέρτε τις Android εφαρμογές σας στο PC σας

1. Η διαδικασία σύνδεσης της εφαρμογής BlueStacks με το κινητό τηλέφωνο γίνεται μέσα από έναν ιδιαίτερα εύχρηστο wizard. Στο πρώτο βήμα καλείστε να δηλώσετε αν διαθέτει κάποια συσκευή Android. 2. Το δεύτερο στάδιο της διαδικασίας αφορά στα απαραίτητα credentials. Θα χρειαστεί να δώσετε το λογαριασμό Gmail, που έχετε συνδέσει με τη συσκευή σας και τον τηλεφωνικό σας αριθμό. 3. Στο επόμενο στάδιο η εφαρμογή αποστέλλει έναν κωδικό, μέσω SMS στο κινητό (ή tablet) αλλά και τη διεύθυνση εγκατάστασης της εφαρμογής για τη συσκευή σας και τον τηλεφωνικό σας αριθμό. 3. Στο επόμενο στάδιο η εφαρμογή αποστέλλει έναν κωδικό, μέσω SMS στο κινητό (ή tablet) αλλά και τη διεύθυνση εγκατάστασης της εφαρμογής για τη συσκευή. Ο κωδικός εμφανίζεται και στην οθόνη του PC. 4. Μόλις δώσετε το κωδικό στην εφαρμογή της φορητής συσκευής ξεκινά ο συγχρονισμός των εφαρμογών. Μόλις ολοκληρωθεί η διαδικασία μπορείτε να απολαύσετε τις Android εφαρμογές σας και στο PC σας.

για... προχωρημένους

Πάντα υπάρχει η κακιά στιγμή και μπορεί κάπου να χάσετε το αγαπημένο σας κινητό ή το tablet σας. Οι πιθανότητες για επιστροφή δυστυχώς τείνουν στο μηδέν.

Τεχνολογία για όλους

Η απώλεια της συσκευής είναι μεγάλη, αλλά μεγαλύτερο πρόβλημα είναι να πέσουν σε λάθος χέρια οι επαφές σας και οι φωτογραφίες σας και τα προβλήματα που μπορεί να δημιουργηθούν. Μπορεί κάποτε να είχατε ακούσει για εφαρμογές – υπηρεσίες με τη βοήθεια των οποίων μπορείτε να σβήσετε τις επαφές και γενικότερα τα περιεχόμενα του κινητού σας απομακρυσμένα. Αλλά ποιος μπαίνει στη διαδικασία να εγκαταστήσει μια τέτοια εφαρμογή; Συνήθως κάτι τέτοιο γίνεται αφού το πάθημα γίνει μάθημα...

Αλλά ακόμα και έτσι υπάρχει λύση. Ναι, ναι καλά διαβάζετε. Υπάρχει μια εφαρμογή η οποία μπορεί να εγκατασταθεί απομακρυσμένα μέσα από το website του Android Market (https://play.google.com/store) και μπορεί να σας βοηθήσει να βρείτε τη συσκευή σας ή τουλάχιστον να σβήσετε τα δεδομένα σας. Απαραίτητη προϋπόθεση βέβαια για να γίνει αυτό, είναι να είναι ανοικτή η συσκευή σας και να υπάρχει κάποια σύνδεση στο Internet (Wi-Fi ή data plan). Ακόμα όμως και αν είναι κλειστή υπάρχει η δυνατότητα εντοπισμού όταν κάποιος την ανοίξει πάλι.

### Βρείτε το κινητό σας με το AndroidLost

Το AndroidLost είναι μια εφαρμογή, που μπορείτε να χρησιμοποιήσετε για μια σειρά από λειτουργίες, όπως για παράδειγμα να ακουστεί μια σειρήνα για τον εντοπισμό του ή να φανεί στο Google Maps. Για να μπορέσετε να το χρησιμοποιήσετε θα πρέπει να χρησιμοποιήσετε έναν υπολογιστή ή μια άλλη συσκευή με πρόσβαση στο Internet. Η βοήθεια από τους φίλους είναι πάντα χρήσιμη και σε αυτή την περίπτωση μπορεί να είναι με τη μορφή SMS προς το χαμένο κινητό. Με τη βοήθειά του μπορείτε να:

- Δείτε τις κλήσεις που έχουν γίνει και τα μηνύματα που έχουν σταλεί
- Στείλετε κάποιο μήνυμα από τη συσκευή
- Πάρετε κάποια φωτογραφία, την οποία μπορείτε να δείτε
- Προβάλετε κάποιο μήνυμα στην οθόνη

To AndroidLost μπορεί να σας στείλει ένα email, στην περίπτωση που αλλαχθεί η κάρτα SIM. Το σημαντικότερο όμως είναι ότι μπορεί να κλειδώσει τη συσκευή με κάποιο PIN ή ακόμη και να σβήσει πλήρως τα δεδομένα τη συσκευής και να το επαναφέρει στις εργοστασιακές ρυθμίσεις.

Μικρή λεπτομέρεια. Για να γίνει αυτό η εφαρμογή AndroidLost θα πρέπει να έχει δικαιώματα administrator, κάτι που γίνεται από τη συσκευή. Ακόμα και χωρίς πρόσβαση στη συσκευή μπορείτε να σβήσετε τα δεδομένα της κάρτας μνήμης που είχατε μέσα.

### Και πως γίνεται;

Μέσα από ένα παράθυρο browser ανοίγετε τη σελίδα του AndroidLost στο Android Market και επιλέγετε εγκατάσταση (Install), με τον ίδιο λογαριασμό Google που χρησιμοποιείτε στη χαμένη συσκευή Android. Η εγκατάσταση γίνεται – αν υπάρχει σύνδεση – άμεσα και η εφαρμογή πιστοποιεί τη συσκευή με τους servers της Google κάτι που γίνεται αυτόματα. Αν θέλετε να επισπεύσετε την πιστοποίηση μπορείτε να στείλετε ένα SMS στη συσκευή γράφοντας "androidlost register". Μόλις ολοκληρωθεί η διαδικασία, μπορείτε να εντοπίσετε ή να κλειδώσετε τη συσκευή σας από... απόσταση.

Αν έχετε εγκαταστήσει την εφαρμογή Android Lost στο κινητό σας φροντίστε να της δώσετε administrative rights για να μπορέσετε να τη διαχειριστείτε πιο εύκολα σε περίπτωση που τη χάσετε. 🧿 🐠 🔮 🍨 🛛 🋜 🔜 ້າ 🔲 14:57 Ενεργοποίηση διαχειριστή

συσκευής;

### Android Lost

You must accept these rights if you want to remote control your phone from www. AndroidLost.com.

Η ενεργοποίηση αυτού του διαχειριστή θα επιτρέψει στην εφαρμογή androidlost να εκτελέσει τις ακόλουθες λειτουργίες:

#### Διαγραφή όλων των δεδομένων Πραγματοποιείται επαναφορά

Πραγματοποιειται επαναφορα εργοστασιακών ρυθμίσεων, με τη διαγραφή όλων των δεδομένων σας χωρίς επιβεβαίωση.

#### Επαναφορά κωδικού πρόσβασης Εφαρμογή του κωδικού ποόσβασ

Εφαρμογή του κωδικού πρόσβασής σας σε μια νέα τιμή, με την προϋπόθεση ότι

Ενεργοποίηση

Ακύρωση

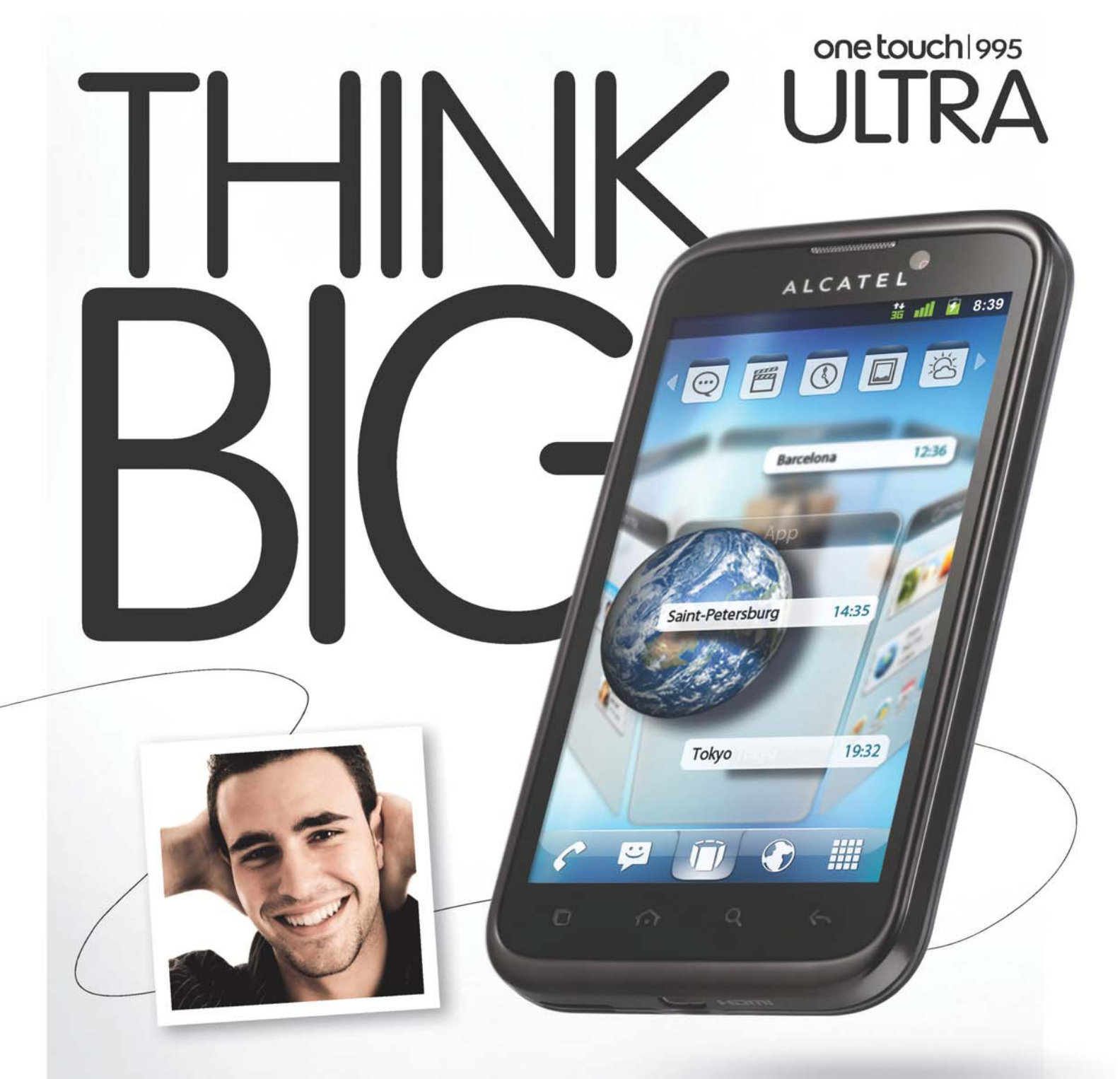

### MORE POWER. MORE ENTERTAINMENT. WAY MORE FUN.

THE BIGGER ANDROID® EXPERIENCE. WHY PAY MORE? BE SMART.

4.3" display, 1.4 GHz, HD Video, HDMI and dlna.

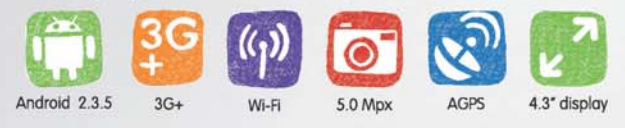

### ALCATELOnetouch

alcatelonetouch.com

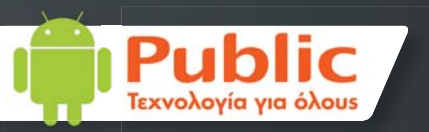

### All About Android

# 

### URL: http://www.allaboutandroid.gr

To www.allaboutandroid.gr αποτελεί το πληρέστερο ελληνικό δημοσιογραφικό site γύρω από το Android της Google, τις συσκευές που το ενσωματώνουν (κινητά τηλέφωνα, tablets κ.α.) αλλά και τις εφαρμογές που κυκλοφορούν γι' αυτό. Μια ομάδα από έμπειρους δημοσιογράφους φροντίζει για τη συνεχή ενημέρωση του site με ό,τι πιο πρόσφατο κυκλοφορεί στο χώρο του Android, ενημερώνοντας και εκπαιδεύοντας για τις νέες δυνατότητες που προσφέρει, και παρέχοντας πολύτιμες προτάσεις για ενδιαφέρουσες εφαρμογές και συσκευές στους φίλους του λειτουργικού της Google.

Πέντε ξεχωριστές και ψαγμένες εφαρμογές **για την Android** συσκευή σας, έτσι όπως τις επέλεξε η ομάδα του All About Android.

Διαβάστε καθημερινά νέες παρουσιάσεις AllAboutAndroid ειαραστε πασπρερινα νεες παρου εφαρμογών, κινητών και tablets. http://bit.ly/LB0ynR

TeamViewer for Remote Control Πάρτε τον έλεγχο του υπολογιστή σας από το κινητό σας, όπου κι αν βρίσκεστε! http://bit.ly/ymbaoM

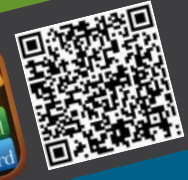

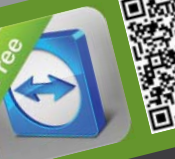

OliveOfficePremium Εύχρηστος και δωρεάν επεξεργαστής apxeiwv Word, Excel, PowerPoint K.a. http://bit.ly/JqPqq4

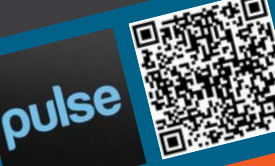

Η ενημέρωση μέσω των αγαπημένων σας sites αποκτά άλλο πρόσωπο! Pulse http://bit.ly/xcQ4IQ

### Real Football 2012

Ζήστε τη μαγεία του ποδοσφαίρου με ένα δωρεάν game που θυμίζει παιχνιδομηχανή! http://bit.ly/xo614i

### **PinApps**

Mobile Development URL: http://www.pinapps.com

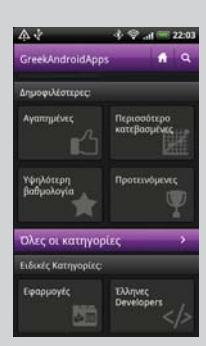

Η PinApps είναι μια start-up εταιρεία που ειδικεύεται στην αγορά του mobile και συγκεκριμένα στην ανάπτυξη και σχεδιασμό λογισμικού για κινητά τηλέφωνα, tablets και λοιπές συσκευές που χρησιμοποιούν τα λειτουργικά συστήματα Android, iOS, Windows Mobile και Bada. Επίσης προσφέρει υπηρεσίες προώθησης και διαφήμισης εφαρμογών καθώς και συμβουλευτικές υπηρεσίες για την είσοδό σας στην παγκόσμια αγορά.

Greek Android Apps: Η εφαρμογή Greek Android Apps της PinApps αναλαμβάνει να συγκεντρώσει σε ένα σημείο όλες τις ελληνικές εφαρμογές ξεχωρίζοντάς τις από το πλήθος των εφαρμογών που βρίσκονται μέσα στο Google Play. Ενημερωθείτε για τις καινούργιες ελληνικές εφαρμογές που σας ενδιαφέρουν, δείτε τις σε κατηγορίες με διάφορες ταξινομήσεις, ανακαλύψτε τις εφαρμογές που χρησιμοποιούν οι γύρω σας, βαθμολογήστε και σχολιάστε, προτείνετε τις αγαπημένες σας στους φίλους σας και βοηθήστε τις να ξεχωρίσουν στις ειδικές καλύτερες κατηγορίες!

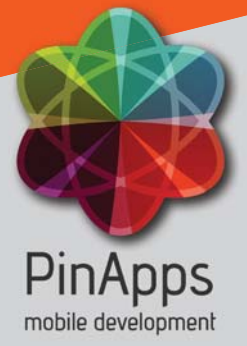

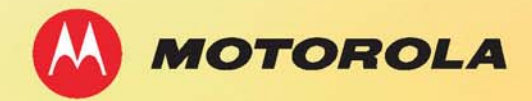

# Αντέχει. Ακόμα περισσότερο

### MOTOROLA DEFY<sup>™</sup>MINI

Αυτό το smartphone με λειτουργικό Android<sup>™</sup> είναι ανθεκτικό στις γρατζουνιές, στο νερό, στην σκόνη και μπορεί να αντεπεξέλθει σε οτιδήποτε του φέρει η ζωή σας.

Για περισσότερες πληροφορίες επισκεφθείτε μας στο www.motorola.gr

και στο 🋸 facebook.com/MotorolaHellas

LIFE. 🙏 POWERED

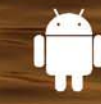

OTOROLA

13°C/21°C Wind speed

Tomorrow

Camera

Lantern

0

1 12:05

Sunny

Cloudy

Radio

Touch and hold

a

#### sonymobile.com/imagination

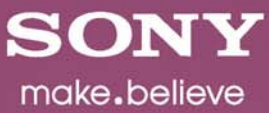

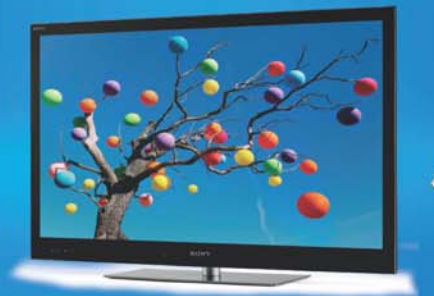

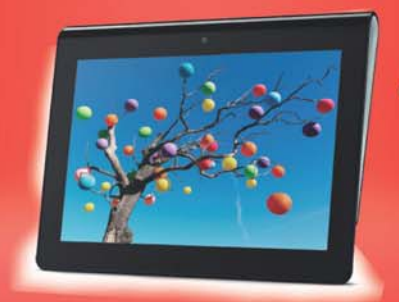

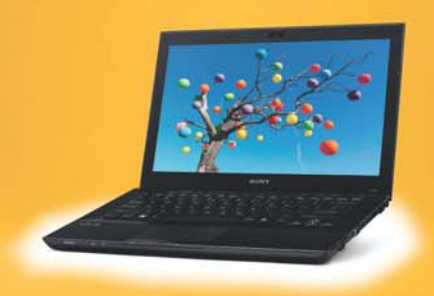

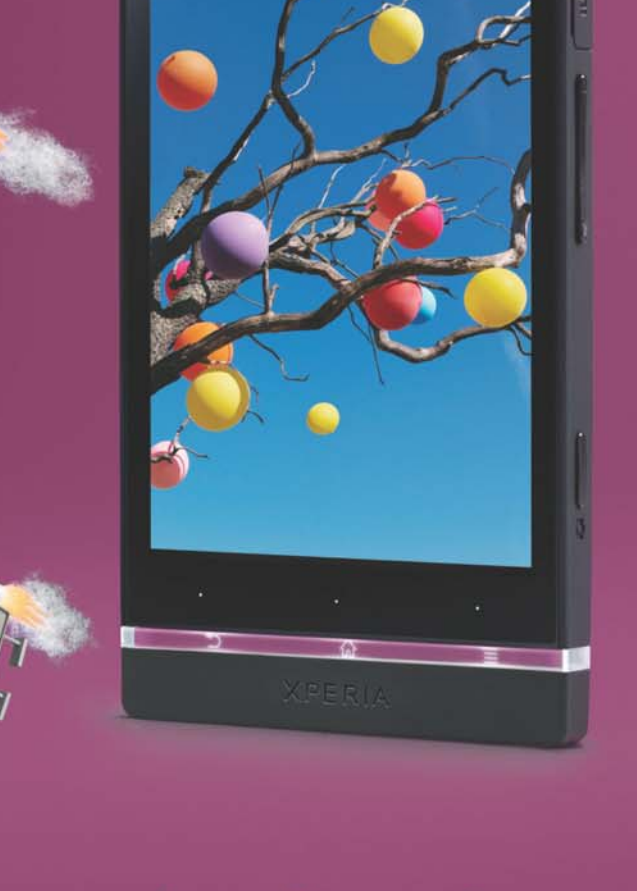

SONY

## made to share

Xperia™ S - ένα smartphone νέας γενιάς από τη Sony. Τώρα μπορείς να αποπαύσεις την ψυχαγωγία σου οπουδήποτε, με εύκοπη συνδεσιμότητα μεταξύ τηπεόρασης, tablet και laptop.

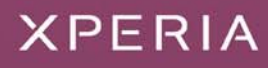